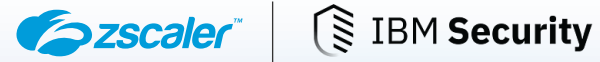

# **ZSCALER AND IBM VERIFY SSO** DEPLOYMENT GUIDE

JULY 2021, VERSION 2.0

**BUSINESS DEVELOPMENT GUIDE** 

## Contents

| Terms and Acronyms                                   | 4  |
|------------------------------------------------------|----|
| Trademark Notice                                     | 5  |
| About This Document                                  | 6  |
| Zscaler Overview                                     | 6  |
| IBM Overview                                         | 6  |
| Audience                                             | 6  |
| Software Versions                                    | 6  |
| Request for Comments                                 | 6  |
| Zscaler and IBM Introduction                         | 7  |
| ZIA Overview                                         | 7  |
| ZPA Overview                                         | 7  |
| Zscaler Resources                                    | 7  |
| IBM Security Verify Overview                         | 8  |
| IBM Resources                                        | 8  |
| ZIA Configuration                                    | 9  |
| Configure Zscaler Application in IBM Security Verify | 12 |
| Create or Update Zscaler Application                 | 12 |
| Configure Sign-On                                    | 13 |
| Configure Account Lifecycle                          | 14 |
| Define Adoption Policy for Account Synchronization   | 15 |
| Define Entitlements for the Application              | 17 |
| Zscaler Provisioning Use Cases                       | 18 |
| Account Synchronization with Zscaler                 | 18 |
| New User Provisioning to Zscaler                     | 20 |
| Create New User                                      | 20 |
| Test that the New User Can Login                     | 21 |
| Provisioning Use Case                                | 22 |
| Add User to Group                                    | 22 |
| Check that the User is Provisioned to Zscaler        | 24 |
| Check New User Can Access Zscaler Via SSO            | 25 |

| Deprovisioning Use Case                                                | 26 |
|------------------------------------------------------------------------|----|
| Remove User from Zscaler User Group                                    | 26 |
| Zscaler App Role Management Use Cases                                  | 28 |
| Assign User to the Zscaler Group Through Permissions                   | 28 |
| Check that the User is Added to the Zscaler Group from Zscaler         | 30 |
| Remove User from the Zscaler Group Through Permissions                 | 30 |
| Check that the User is Removed from the Zscaler Group                  | 32 |
| Provision a New User and Assign to a Zscaler Group Through Permissions | 33 |
| Check that the User is Added to the Zscaler Group from Zscaler         | 35 |
| Add the User to the Zscaler Group through Roles                        | 35 |
| ZPA Configuration                                                      | 38 |
| Before you begin                                                       | 38 |
| Zscaler Configuration                                                  | 38 |
| IBM Security Verify Zscaler Application Configuration                  | 40 |
| Enable SCIM Configuration for Zscaler                                  | 43 |
| Enable Lifecycle for Zscaler Application                               | 44 |
| Define Entitlements for Application                                    | 46 |
| Zscaler Provisioning Use Cases                                         | 47 |
| New User Provisioning to Zscaler                                       | 47 |
| Create New User                                                        | 47 |
| Test that the New User Can Login                                       | 48 |
| Provisioning Use Case                                                  | 49 |
| Add the User to Group                                                  | 49 |
| Check that the User is Provisioned to ZPA                              | 51 |
| Check that the New User Can Access Zscaler via SSO                     | 52 |
| Deprovisioning Use Case                                                | 52 |
| Remove User from ZPA User Group                                        | 52 |
| Check the User is Removed from ZPA                                     | 53 |
| Appendix A: Requesting Zscaler Support                                 | 54 |
| Save Company ID                                                        | 54 |
| Enter Support Section                                                  | 55 |

## **Terms and Acronyms**

The following table defines abbreviations used in this deployment guide. When applicable, a Request for Change (RFC) is included in the Definition column for your reference.

| Acronym | Definition                              |
|---------|-----------------------------------------|
| CA      | Central Authority (Zscaler)             |
| CSV     | Comma-Separated Values                  |
| DPD     | Dead Peer Detection (RFC 3706)          |
| GRE     | Generic Routing Encapsulation (RFC2890) |
| IKE     | Internet Key Exchange (RFC2409)         |
| IPSec   | Internet Protocol Security (RFC2411)    |
| PFS     | Perfect Forward Secrecy                 |
| PSK     | Pre-Shared Key                          |
| SSL     | Secure Socket Layer (RFC6101)           |
| XFF     | X-Forwarded-For (RFC7239)               |
| ZIA     | Zscaler Internet Access (Zscaler)       |
| ZPA     | Zscaler Private Access (Zscaler)        |

## **Trademark Notice**

© 2023 Zscaler, Inc. All rights reserved. Zscaler<sup>™</sup> and other trademarks listed at zscaler.com/legal/trademarks are either (i) registered trademarks or service marks or (ii) trademarks or service marks of Zscaler, Inc. in the United States and/or other countries. Any other trademarks are the properties of their respective owners.

## **About This Document**

## **Zscaler Overview**

Zscaler (NASDAQ: **ZS**) enables the world's leading organizations to securely transform their networks and applications for a mobile and cloud-first world. Zscaler Internet Access (ZIA) and Zscaler Private Access (ZPA) services create fast, secure connections between users and applications, regardless of device, location, or network. Zscaler delivers its services 100% in the cloud and offers the simplicity, enhanced security, and improved user experience that traditional appliances or hybrid solutions can't match. Used in more than 185 countries, Zscaler operates a massive, global cloud security platform that protects thousands of enterprises and government agencies from cyberattacks and data loss. For more information on Zscaler, see <u>Zscaler's website</u> or follow Zscaler on Twitter @zscaler.

## **IBM Overview**

IBM (NYSE: <u>IBM</u>) looks to be a part of every aspect of an enterprise's IT needs. The company primarily sells software, IT services, consulting, and hardware. IBM operates in 175 countries and employs approximately 350,000 people. The company has a robust roster of 80,000 business partners to service 5,200 clients—which includes 95% of all Fortune 500. While IBM is a B2B company, IBM's outward impact is substantial. For example, IBM manages 90% of all credit card transactions globally and is responsible for 50% of all wireless connections in the world. To learn more, refer to the <u>IBM</u> <u>Security Verify website</u>.

## Audience

This guide is for network administrators, endpoint and IT administrators, and security analysts responsible for deploying, monitoring, and managing enterprise security systems. For additional product and company resources, refer to:

- Zscaler Resources
- IBM Resources
- Appendix A: Requesting Zscaler Support

### **Software Versions**

This document was authored using the latest version of Zscaler's software.

### **Request for Comments**

- For Prospects and Customers: Zscaler values reader opinions and experiences. Contact partner-doc-support@ zscaler.com to offer feedback or corrections for this guide.
- For Zscaler Employees: Contact <u>z-bd-sa@zscaler.com</u> to reach the team that validated and authored the integrations in this document.

## **Zscaler and IBM Introduction**

This section contains overviews of the Zscaler and IBM applications described in this deployment guide.

## **ZIA Overview**

ZIA is a secure internet and web gateway delivered as a service from the cloud. Think of it as a secure internet on-ramp all you do is make Zscaler your next hop to the internet via one of the following methods:

- Setting up a tunnel (GRE or IPSec) to the closest Zscaler data center (for offices).
- Forwarding traffic via our lightweight Zscaler Client Connector or PAC file (for mobile employees).

No matter where users connect—a coffee shop in Milan, a hotel in Hong Kong, or a VDI instance in South Korea—they get identical protection. ZIA sits between your users and the internet and inspects every transaction inline across multiple security techniques (even within SSL).

You get full protection from web and internet threats. The Zscaler cloud platform supports Cloud Firewall, IPS, Sandboxing, DLP, and Browser Isolation, allowing you to start with the services you need now and activate others as your needs grow.

## **ZPA** Overview

ZPA is a cloud service that provides secure remote access to internal applications running on a cloud or data center using a Zero Trust framework. With ZPA, applications are never exposed to the internet, making them completely invisible to unauthorized users. The service enables the applications to connect to users via inside-out connectivity rather than extending the network to them.

ZPA provides a simple, secure, and effective way to access internal applications. Access is based on policies created by the IT administrator within the ZPA Admin Portal and hosted within the Zscaler cloud. On each user device, software called Zscaler Client Connector is installed. Zscaler Client Connector ensures the user's device posture and extends a secure microtunnel out to the Zscaler cloud when a user attempts to access an internal application.

#### **Zscaler Resources**

The following table contains links to Zscaler resources based on general topic areas.

| Name and Link                      | Description                                                                                                    |
|------------------------------------|----------------------------------------------------------------------------------------------------|
| ZIA Help Portal                    | Help articles for ZIA.                                                                                           |
| Zscaler Tools                      | Troubleshooting, security and analytics, and browser extensions that help Zscaler determine your security needs. |
| Zscaler Training and Certification | Training designed to help you maximize Zscaler products.                                                         |
| Submit a Zscaler Support Ticket    | Zscaler Support portal for submitting requests and issues.                                                       |
| ZPA Help Portal                    | Help articles for ZPA.                                                                                           |

## **IBM Security Verify Overview**

Organizations need unified identity repositories and policies to deliver cloud transformation and IT modernization, while enabling a remote workforce and increasing user productivity and security. Simultaneously as consumers pivot faster to digital channels, these same organizations need to provide a consistent, secure, and frictionless experience across channels to their prospects, customers, and citizens.

IBM Security Verify protects users and applications both inside and outside the enterprise, while enabling technical agility and operational efficiency as a cloud-native solution. Beyond single-sign on and multifactor authentication, IBM Security Verify is a modernized, modular IDaaS that provides deep AI-powered context for risk-based authentication and adaptive access decisions, guided experiences for developer time-to-value and comprehensive cloud IAM capabilities. From privacy and consent management to holistic risk detection and identity analytics, IBM Security Verify centralizes workforce and consumer IAM for any hybrid cloud deployment.

#### **IBM Resources**

The following table contains links to IBM support resources.

| Name and Link                             | Description                                            |
|-------------------------------------------|--------------------------------------------------------|
| IBM Security Verify product documentation | Online help for IBM Security Verify.                   |
| IBM Security Verify developer guides      | Online help for IBM developers.                        |
| IBM Community Forum                       | IBM community forum webpages.                          |
| IBM Support                               | IBM support portal for submitting requests and issues. |

## **ZIA Configuration**

To allow user provisioning in IBM Security Verify, follow these steps to generate the SCIM URL and token.

 Log in as an admin user to your ZIA Admin Portal using the following URL: https://admin.zscalerbeta.net

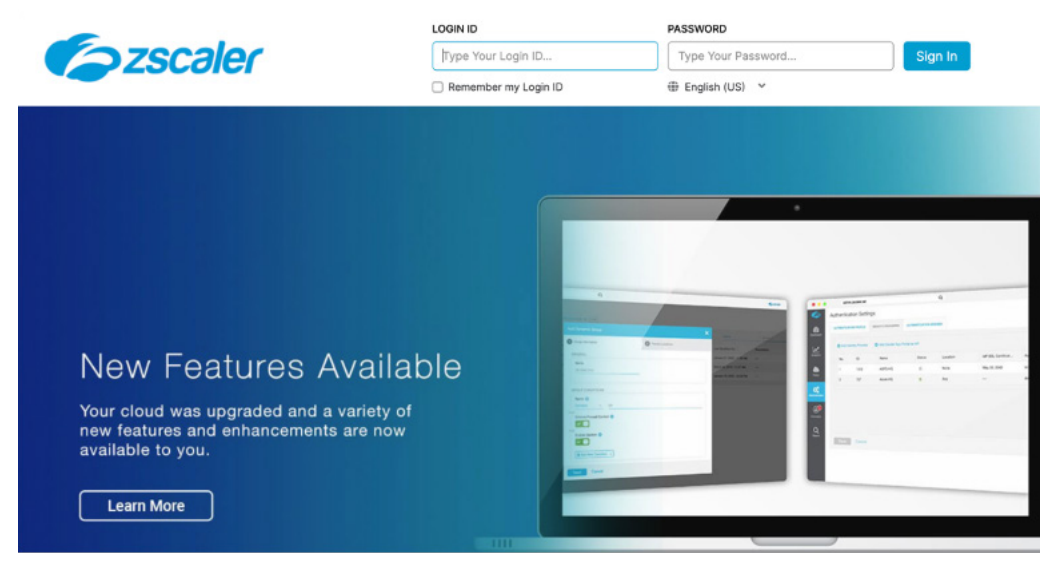

Figure 1. Login to ZIA Admin Portal

2. Go to Administration > Authentication > Authentication Settings.

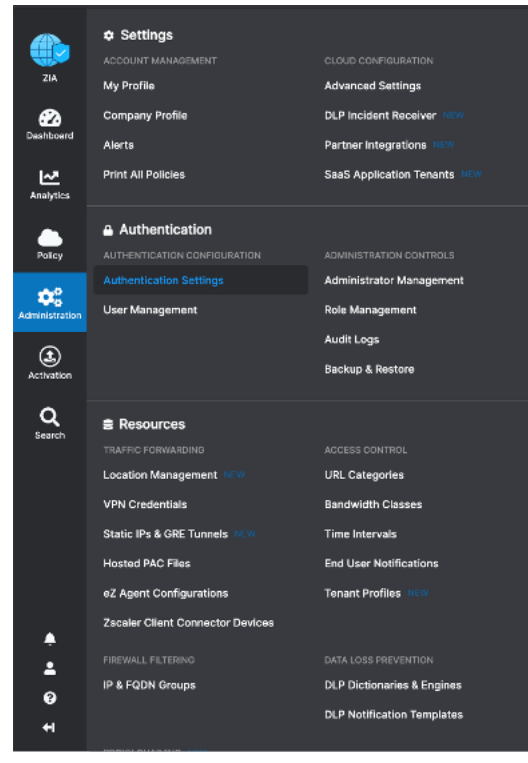

Figure 2. ZIA authentication settings

- 3. For the Authentication Type field, select SAML.
- 4. Click Open Identity Providers. The Identity Providers tab is displayed.
- 5. Click Add IdP (or select the identity provider that you want to modify and click the Edit icon).
- 6. Provide the following details in the **Add IdP** window:
  - a. For the General Info section, specify the following settings:
    - i. Name: Provide a name for your identity provider configuration.
    - ii. Status: Select Enabled.
    - iii. SAML Portal URL: https://xxxxx.verify.ibm.com/saml/sps/saml20ip/saml20/login
    - iv. Login Name Attribute: Provide the login name attribute as NamelD.
    - v. Entity ID: The name of the Zscaler cloud.
    - vi. **Org-Specific Entity ID**: Enable if you have more than one organization instance on the same Zscaler cloud.
    - vii. IdP SAML Certificate: Upload the certificate which you can download from IBM Security Verify.
    - viii. Vendor: Select Others.
  - b. For the Criteria section, specify the following settings:
    - i. Locations: Select a value from the drop-down menu based on your requirements.
    - ii. Authentication Domains: Select a value from the drop-down menu based on your requirements.

| ×                                    |
|--------------------------------------|
|                                      |
| Status                               |
| Enabled Disabled                     |
| Login Name Attribute                 |
| NameID                               |
| Org-Specific Entity ID               |
| Enabled Sisabled                     |
| IdP SAML Certificate Expiration Date |
| July 25, 2030                        |
| Default IdP                          |
| S Disabled                           |
|                                      |
| Authentication Domains               |
| , t.com 🗸                            |
|                                      |

Figure 3. Add IdP window

- c. In the **Provisioning Options** section:
  - i. Enable SAML Auto-Provisioning: Disabled.
  - ii. Enable SCIM Provisioning: Enabled.
  - iii. Copy the **Base URL**.
  - iv. Click Generate Token to create a bearer token, and copy it.

| PROVISIONING OPTIONS          |                             |
|-------------------------------|-----------------------------|
| Enable SAML Auto-Provisioning | Enable SCIM Provisioning    |
|                               |                             |
| Base URL                      |                             |
| https://                      |                             |
| Bearer Token                  |                             |
| TIEvT7JCCsM90                 | )cSfCreQTMPEUAcksOyNQpxLQ== |
| Generate Token                |                             |

Figure 4. Provisioning options

- 7. Click Save.
- 8. In order to apply the new changes, logout from the ZIA Admin Portal. Changes won't start until you logout.

## **Configure Zscaler Application in IBM Security Verify**

The following sections describe configuring Zscaler in the IBM Security Verify application.

## **Create or Update Zscaler Application**

- 1. Login to IBM Security Verify as a tenant admin.
- 2. Go to Applications page, then click Add application.

| Applications          |               |            |      |                           |                 |
|-----------------------|---------------|------------|------|---------------------------|-----------------|
| Total applications 74 | Enabled<br>74 | same<br>67 | 0100 | Account lifecycle enabled | Bookmark<br>7   |
|                       |               |            |      | Q. Search applications    | Add application |
| Type Name             |               |            | Ŷ    | Enabled Account lifecycle |                 |

Figure 5. IBM Security Verify Applications

- 3. On the **Select Application Type** dialog, enter <code>Zscaler</code> into the search box.
- 4. When displayed, select the Zscaler application and then click Add application.
- 5. On the Add Application page, leave Zscaler as the Company name.
- 6. Enter the Zscaler cloud portal name (it is part of the URL: https://admin.<myCloudName>) as the value for Cloud name.

| Add applicati      | on                                                                |                                                        |
|--------------------|-------------------------------------------------------------------|--------------------------------------------------------|
| Zsca               | aler                                                              |                                                        |
| Zscaler            |                                                                   |                                                        |
| General            | Sign-on Account lifecycle                                         |                                                        |
| Settings           | ✓Enabled ✓Show on launchpad                                       |                                                        |
| Description        | A cloud-based security as a service platform                      | n                                                      |
| Company name*      | Zscaler                                                           |                                                        |
| Cloud name*        |                                                                   |                                                        |
| Theme              | If the Zscaler cloud portal URL is https://admin.myClo<br>default | udName, use myCloudName as the value for 'Cloud name'. |
| Application owners |                                                                   | Add owner                                              |

| X-Force Details<br>View in X-Force Exchange |
|---------------------------------------------|
| Categorization                              |

Summary

Consideration Council Teaching of The Information Description A cloud-based security as a service platform Base URL http://zscaler.com/ Risk Score 0.1

Figure 6. Zscaler application

## **Configure Sign-On**

- 1. Go to the Zscaler **Sign-on** tab. Follow the on-screen instructions.
- 2. In another browser, login to your Zscaler account as an admin user. The URL varies depending on your Zscaler cloud, but looks like: https://admin.<Zscaler Cloud>.
- 3. For the Authentication Type field, click Open Identity Providers. The Identity Providers tab is displayed.
- 4. Select the previously created identity provider and click the Edit icon.
- 5. For the Service Provider (SP) Options section, specify the following settings:
  - a. Sign SAML Request: Enable this option (If you want to sign the SAML request).
  - b. Signature Algorithm: Select SHA-2 (256-bit).
  - c. Request Signing SAML Certificate: Select a certificate from the drop-down based on your requirements.
  - d. SP Metadata: Click this to download Zscaler metadata.
  - e. SP SAML Certificate: If Sign SAML Request is enabled, click this to download Zscaler certificate.

| SERVICE PROVIDER (SP) OPTIONS           |                                     |
|-----------------------------------------|-------------------------------------|
| Sign SAML Request                       |                                     |
| SHA-1 (160-bit)         SHA-2 (256-bit) |                                     |
| Request Signing SAML Certificate        | SP SAML Certificate Expiration Date |
| saml_2022 🗸                             | November 16, 2022                   |
| SP Metadata                             | SP SAML Certificate                 |
| 🛓 Download Metadata                     | 🛓 Download Certificate              |

Figure 7. Service Provider options

6. In order to apply the new changes, logout from ZIA Admin Portal. Changes won't apply until you logout.

## **Configure Account Lifecycle**

- 1. Go to the Zscaler **Account lifecycle** tab.
- 2. Enable the provisioning and deprovisioning. Zscaler allows **Suspend account** and **Delete account** (with a **Grace period**) as a **Deprovision action**.

| Add ap    | plication                             |                   |              |   |
|-----------|---------------------------------------|-------------------|--------------|---|
| 6         | Zscaler                               |                   |              |   |
| 0         | Zscaler                               |                   |              |   |
| General   | Sign-on                               | Account lifecycle | Account sync |   |
| Policie   | s                                     |                   |              |   |
| Set the p | olicies for provisioning and deprovis | sioning accounts. |              |   |
| Provisio  | n accounts                            | $\odot$           | Enabled ②    |   |
|           |                                       | 0                 | Disabled ⑦   |   |
| Deprovi   | sion accounts                         | ۲                 | Enabled ⑦    |   |
|           |                                       | 0                 | Disabled 🕐   |   |
| Grace p   | eriod (days)                          | 30                | -+           |   |
| Deprovi   | sion action                           | De                | lete account | ~ |
|           |                                       |                   |              |   |

Figure 8. Zscaler policies

- 3. Scroll down to the API authentication section.
- 4. In the SCIM base URL field, enter the SCIM URL that you generated earlier.
- 5. In the **Bearer token** field, enter the token that you generated earlier.

| API authentication                                    |                                                                |
|-------------------------------------------------------|----------------------------------------------------------------|
| API authentication information about the application. |                                                                |
| SCIM base URL*                                        | https://scim1.private.zscaler.com/scim/1/144131012882858114/v2 |
|                                                       | Provide the SCIM URL of your application.                      |
| Bearer token*                                         | ·····                                                          |
|                                                       | Bearer token that is required for API calls.                   |
|                                                       | Test connection<br>Test your connection before you continue    |

#### Figure 9. API authentication

- 6. Click **Test connection** to confirm the settings.
- 7. Confirm that connection successful message is shown. If not, verify that **SCIM base URL** and **Bearer token** are entered correctly.

- 8. Scroll down to the API Attribute mapping section and set the following:
  - a. given\_name = displayName
  - b. preferred\_username = userName
  - c. **given\_name** = name.givenName
  - d. family\_name = name.familyName
  - e. **email** = Email

Attribute mapping

Leave the other attributes as-is.

| Map the attributes that are used                 | to provision acco | ounts in the target application          |      |               |                                                 |       |              |   |
|--------------------------------------------------|-------------------|------------------------------------------|------|---------------|-------------------------------------------------|-------|--------------|---|
| Verify attribute<br>Choose from existing attribu | tes               | <b>Transformation</b><br>Transform the v | alue |               | Target attribute<br>Attribute name in the targe | t app | Keep updated |   |
| given_name                                       | × ~               | None                                     | × ~  | $\rightarrow$ | displayName                                     | × ~   |              | Ū |
| preferred_username                               | × ~               | None                                     | ×    | $\rightarrow$ | userName                                        | ×     |              | Ū |
| department                                       | × ~               | None                                     | ×    | $\rightarrow$ | department                                      | ×     |              | Ū |
| given_name                                       | × ~               | None                                     | × ~  | $\rightarrow$ | name.givenName                                  | × ~   |              | Ū |
| family_name                                      | × ~               | None                                     | × ~  | $\rightarrow$ | name.familyName                                 | × ~   |              | Ū |
| email                                            | × v               | None                                     | × ~  | $\rightarrow$ | Email                                           | × ~   |              | Ū |

Figure 10. Zscaler attribute mapping

9. Click Save.

### **Define Adoption Policy for Account Synchronization**

As the Zscaler connection is successfully tested, you must define the adoption policy in order to synchronize the accounts with IBM Security Verify. In order to define the adoption policy, click the Account sync tab from the details of the Zscaler application.

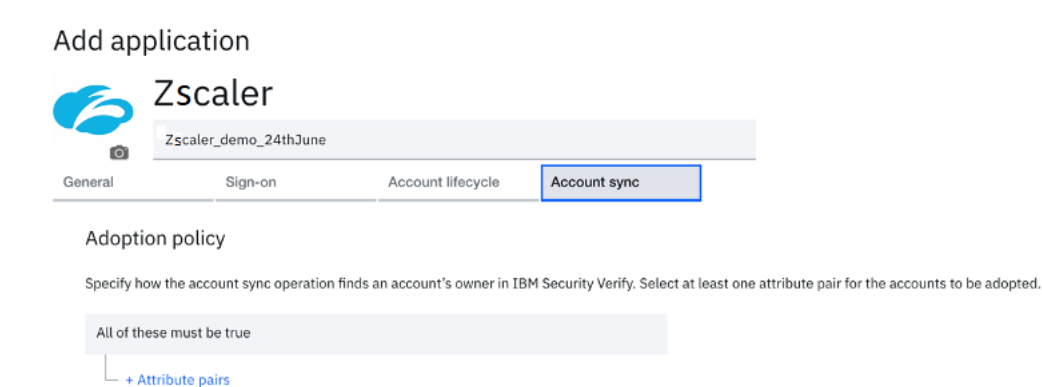

Figure 11. Account sync tab

1. Click + Attribute pairs to add the attribute rule to match the users from Zscaler with the existing users in IBM Security Verify. Define the rules as:

userName = preferred\_username

| Add a           | pplicati          | on                         |                               |                            |                                                          |
|-----------------|-------------------|----------------------------|-------------------------------|----------------------------|----------------------------------------------------------|
| 6               | Zsca              | aler                       |                               |                            |                                                          |
| Ô               | Zscaler_          | demo_24thJune              |                               |                            |                                                          |
| General         |                   | Sign-on                    | Account lifecycle             | Account sync               | _                                                        |
| Adop<br>Specify | ption policy      | /<br>unt sync operation fi | nds an account's owner in IBM | Security Verify. Select at | least one attribute pair for the accounts to be adopted. |
| All of          | f these must be   | true                       |                               |                            |                                                          |
| т               | farget attributes | I                          | BM Security Verify attributes |                            |                                                          |
| I               | userName          | =                          | preferred_username 🗸          | Ū                          |                                                          |

Figure 12. Zscaler Add Application window

2. Click Save.

## **Define Entitlements for the Application**

Define the entitlement for users and groups that should get access to this application. When you saved application, the **Entitlements** tab displays:

- 1. On the Entitlements tab, select the radio button for Select Users and Groups, and assign individual accesses.
- 2. Click Add.

| pplications                     | / Details                     |                   |              |              |        |
|---------------------------------|-------------------------------|-------------------|--------------|--------------|--------|
| Z                               | scaler                        |                   |              |              |        |
| Ø Z                             | Scaler_demo_24thJune          |                   |              |              |        |
| eneral                          | Sign-on                       | Account lifecycle | Account sync | Entitlements |        |
| Access Type                     |                               |                   |              |              |        |
| O Automatica                    | access for all users and grou | ups               |              |              |        |
| <ul> <li>Approval re</li> </ul> | quired for all users and gro  | ups               |              |              |        |
| 🖲 Select user                   | s and groups, and assign inc  | dividual accesses |              |              |        |
| Approvers                       | - select at least one         |                   |              |              |        |
| User's n                        | nanager                       |                   |              |              |        |
| Applicat                        | tion owner                    |                   |              |              |        |
|                                 |                               |                   |              |              |        |
|                                 |                               |                   |              |              |        |
| Q Search r                      | ame                           |                   |              |              | Add    |
|                                 |                               |                   |              |              | _      |
| Name ↑                          |                               |                   | D            | ate Assigned | Automa |
| 유 Zscaler U                     | ser Group                     |                   | 6            | 24/2021      |        |
|                                 |                               |                   |              |              |        |

Figure 13. Zscaler Applications/Details window

- 3. On the **Select User/Group** dialog, search for Zscaler User Group (this group must have been already created by admin).
- 4. Select **Zscaler User Group** and click **Add**.
- 5. Click **OK**.

| Select | User/ | Grou | р |
|--------|-------|------|---|
|--------|-------|------|---|

QZscaler

| 1atching Items (1) |        | Selected Items (1)    |
|--------------------|--------|-----------------------|
| Scaler User Group  |        | Se Zscaler User Group |
|                    | Add    |                       |
|                    | Remove |                       |
|                    |        |                       |

Figure 14. Select User/Group dialog

## **Zscaler Provisioning Use Cases**

After the **Zscaler application** is successfully configured, the tenant admin can synchronize the **Zscaler account data** with IBM Security Verify.

### Account Synchronization with Zscaler

- 1. Login to IBM Security Verify as tenant admin.
- 2. From the admin console, go to Applications.
- 3. Select **Accounts** from the three dot action menu for the Zscaler application.

| Name                                                                                                    |            |
|----------------------------------------------------------------------------------------------------|------------|
| Type     Name     ↑ Enabled     Account lifecycle       Items per page     50 ×     1-1 of 1 item     Ø     Enabled      | pplication |
| ZScaler_demo_24thJune          Ø Enabled        Items per page     50 v     1-1 of 1 item          ø         ø         ø |            |
| Items per page 50 v 1-1 of 1 item                                                                                        | 8 :        |
|                                                                                                    | Accounts   |
|                                                                                                    | App usage  |
|                                                                                                    | Delete     |

Figure 15. IBM Security Verify accounts

4. Click Start account synchronization.

| Total accounts                                                                                                    | Compliant<br>4                                    | Non-compliant  |                  | Unmatched<br>37              | Orphaned          |                           |              |
|----------------------------------------------------------------------------------------------------|---------------------------------------------------|----------------|------------------|------------------------------|-------------------|---------------------------|--------------|
| ⇒ Filters                                                                                                    |                                                   |                |                  | Q Search by account username | C Star            | t account synchronization | Þ            |
| User                                                                                                    |                                                   | Account status | Account userna   | ame                          | Compliance status | Date created              | $\downarrow$ |
| fn2443853967467069 In24438539674<br>2443853967467069sam@ex.com<br>2443853967467069sam@persistent                   | 167069<br>.com@cloudIdentityRealm                 | Suspended      | 244385396746     | 7069sam@persistent.com       | Non-compliant     | -                         |              |
| ca_zia_test_21stJune ca_zia_test_21<br>ca_zia_test_21stJune@persistent.co<br>ca_zia_dev_test1_18thjune@persiste    | stJune<br>m<br>nt.com@cloudIdentityRealm          | Active         | ca_zia_dev_test  | 1_18thjune@persistent.com    | Compliant         | -                         |              |
| zia22ndjunerel1 zia22ndjunerel1<br>zia22ndjunerel1@xyz.com<br>torti@persistent.com@cloudIdentityR                  | lealm                                             | Active         | torti@persistent | .com                         | Compliant         | -                         |              |
| ca_zia_rel_test1_7thMay ca_zia_rel_t<br>ca_zia_rel_test1_7thMay@persistent<br>custom_dev_test2_27thapr@persiste    | teat1_7thMay<br>.com<br>nt.com@cloudIdentityRealm | Active         | custom_dev_tes   | t2_27thapr@persistent.com    | Compliant         | -                         |              |
| ca_zia_rel_test_7thMay ca_zia_rel_te<br>ca_zia_rel_test_7thMay@persistent.c<br>ca_zia_rel_test_7thMay@persistent.c | nst_7thMay<br>com<br>com⊜cloudIdentityRealm       | Active         | ca_zia_rel_test_ | .7thmay@persistent.com       | Non-compliant     | -                         |              |

Figure 16. Start account synchronization

5. In order to monitor the account synchronization, go to the **Governance** menu and click the **Account sync** tab

| rtification camp | Datigns Operation results Account sync |           |                             |              |                             |         |
|------------------|----------------------------------------|-----------|-----------------------------|--------------|-----------------------------|---------|
| ≧ Filters        |                                        |           | Q Search by application na  | ime          |                             | Refresh |
| ype              | Application name                       | Status    | Start time                  | $\downarrow$ | End time                    |         |
| 6                | ZScaler_demo_24thJune                  | Completed | Jun 24, 2021<br>2:01 PM IST |              | Jun 24, 2021<br>2:01 PM IST |         |
| 6                | ZScaler_demo_24thJune                  | Completed | Jun 24, 2021                |              | Jun 24, 2021                |         |

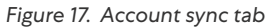

6. Click the row on which you must see the details. The account sync details are opened in the right-side pane and provide the summary of various accounts fetched from the Zscaler.

| overnance           | 9                                 |           |                             |              |                             |         | Summary                                           | ×        |
|---------------------|-----------------------------------|-----------|-----------------------------|--------------|-----------------------------|---------|---------------------------------------------------|----------|
| rtification campaig | ns Operation results Account sync |           |                             |              |                             |         | Status                                            |          |
| 2 Filters           |                                   |           |                             |              |                             |         | Completed                                         | C        |
|                     |                                   |           | QZScaler_demo_24thJune      |              | ×                           | Refresh | General                                           |          |
| lype                | Application name                  | Status    | Start time                  | $\downarrow$ | End time                    |         | Reconcliation ID<br>a9f91c87-9f9c-4850-acef-8603  | c8d717a1 |
| 6                   | ZScaler_demo_24thJune             | Completed | Jun 24, 2021<br>2:01 PM IST |              | Jun 24, 2021<br>2:01 PM IST |         | Application name<br>ZScaler_demo_24thJune         |          |
| 6                   | ZScaler_demo_24thJune             | Completed | Jun 24, 2021<br>1:48 PM IST |              | Jun 24, 2021<br>1:48 PM IST |         | Details                                           |          |
| Items per page 2    | 5 🗸 1-2 of 2 items                |           |                             |              | of 1 pag                    | e « >   | Compliant<br>Non-compliant<br>Unmatched<br>Eviled | 3        |

Figure 18. Account details

Account sync rule: Accounts are matched on the attributes mapping defined in the **Define Adoption Policy for** Account Synchronization of the application window. So, the admin must define attribute mapping carefully.

×

### New User Provisioning to Zscaler

Create a new user in IBM Security Verify and make sure they can log in.

#### **Create New User**

- 1. Login to IBM Security Verify tenant as an administrative user.
- 2. From the admin console, go to Users & groups.
- 3. Click Add user.
- 4. Create a user. You can create any user you like (as long as it doesn't clash with existing ones). For example:
  - · Identity Source: Cloud Directory.
  - **User name**: zscaleruser01@ex.com (use the domain name that is registered or associated with the Zscaler identity provider).
  - Given name: User01.
  - Surname: Zscaler.
  - **Email**: a valid email address.

| Add user                                 |  |  |
|------------------------------------------|--|--|
| On                                       |  |  |
| Basic user profile                       |  |  |
|                                          |  |  |
| User01                                   |  |  |
| Middle name (optional)                   |  |  |
| Surname                                  |  |  |
| Zscaler                                  |  |  |
| User name                                |  |  |
| zscaleruser01@ <del>persistent.com</del> |  |  |
| External ID (optional)                   |  |  |
| Preferred language (optional)            |  |  |
| linerinformation                         |  |  |
| Jser information                         |  |  |

|  | Cancel | Save |
|--|--------|------|
|  |        |      |

Figure 19. Add user dialog

5. Click **Save**, which creates the user and displays the new user in the Users table.

| sers & groups                                                                             |         |                   |              |            |            |
|-------------------------------------------------------------------------------------------|---------|-------------------|--------------|------------|------------|
| rs Groups Settings                                                                        |         |                   |              |            |            |
| Queen1                                                                                    |         |                   |              |            | X Add user |
| User                                                                                      | Enabled | Linked identities | Date created | Last login | Ŷ          |
| User01 Zscaler<br>shales/Jushole@inLicen<br>zscalenser01@persisten.com@cloudIdently/iea/m | 0       |                   | Jun 24, 2021 | -          |            |
|                                                                                           |         |                   |              |            |            |

Figure 20. New user

### Test that the New User Can Login

The new user gets the initial password via email. Go to your email client of the newly created user and look for an email indicating a user has been created.

| min<br>me - | P <b>rod EU01a</b> admin@prod-eu01a.com <u>via</u> iam.ibm.com                                   |
|-------------|--------------------------------------------------------------------------------------------------|
|             | IBM Security Verify                                                                              |
|             | Your account was created.                                                                        |
|             | Your temporary password is: <b>kMD~7\$cS</b><br>After you log in, you must change your password. |
|             |                                                                                                  |
|             | Click the link to log in: https://digenerationalises.com/ui                                      |

Figure 21. New user email

- 1. Open a new browser session, copy the link from the email, and log in with the username and password from the email.
- 2. When prompted, enter a New password and Confirm password, then click Change Password.
- 3. Validate that the user has access to the IBM Security Verify launchpad.

| IBM Security Verify App center My requests | ¢ @             |
|--------------------------------------------|-----------------|
| My apps                                    |                 |
| Q. What app are you looking for?           | Sort by A-Z * 📰 |
| No applications are available              |                 |

Figure 22. New user in IBM Security Verify

### **Provisioning Use Case**

You have entitled the **Zscaler User Group** with **Automatic access** for the Zscaler application. In order to provision a new Zscaler account for a newly created user, add the new user as a member of the **Zscaler User Group**. Adding a user to this group triggers the automatic provisioning for the Zscaler account.

#### Add User to Group

Return to the IBM Security Verify admin console as the admin user. You might still have the window open from previous steps.

- 1. Go to the Users & groups section and click the Groups tab.
- 2. Hover over the **Zscaler User Group** and click the **Edit** icon.

| lsers & groups                        |                |               |           |       |   |
|---------------------------------------|----------------|---------------|-----------|-------|---|
| ers Groups Settings                   |                |               |           |       |   |
|                                       |                | Q, Zscaler    | × Add     | group |   |
| Name                                  | ↑ Date created | Date modified |           | Edit  |   |
| Zscaler User Group                    | Jun 24, 2021   | Jun 24, 2021  |           | e.    | 8 |
| Items per page 50 $$ $$ 1-1 of 1 item |                |               | of 1 page |       |   |

Figure 23. IBM Security Verify Users & groups screen

- 3. Click Add beside Group Members.
- 4. Search for the name of the new user.

5. Choose the listed user and click **Select**. This moves the user to **Selected users & groups**.

| QUser01<br>earch results (1)                                         | ×            |                  | Selected users & groups (1)                              |
|----------------------------------------------------------------------|--------------|------------------|----------------------------------------------------------|
| O User01 Zscaler<br>shailesh.kathole@hcl.com<br>zscaleruser01@persis | tent.com@clo | Select<br>Remove | Shailesh.kathole@hcl.com<br>zscaleruser01@persistent.com |
| dd new user                                                          |              |                  |                                                          |

Figure 24. Select users & groups screen

- 6. Click **Done**, then **Save** on the **Edit Group** dialog.
- 7. Return to the Users tab, hover over your new user and click the User Details icon on the right side.
- 8. Confirm the new user is in the **Zscaler User Group** under **Groups**.

| Profile      | MFA settings      | Activity            |   |                                                             |  |
|--------------|-------------------|---------------------|---|-------------------------------------------------------------|--|
| User inform  | nation<br>Enabled |                     | 2 | Security settings<br>Password last changed on June 24, 2021 |  |
| Expiration d | te —              |                     |   | Reset password                                              |  |
| Basic user   | profile           |                     |   | Groups (1)                                                  |  |
| Full name    | User01 Zs         | caler               |   | Zscaler User Group                                          |  |
| Given name   | User01            |                     |   |                                                             |  |
| Middle nam   | e —               |                     |   | Linked identities (0)                                       |  |
| Surname      | Zscaler           |                     |   | No linked identities                                        |  |
| User ID      | 617000A           | KZM                 |   |                                                             |  |
| User name    | zscalerus         | er01@persistent.com |   |                                                             |  |
| Realm        | cloudIden         | tityRealm           |   |                                                             |  |
| External ID  | _                 |                     |   |                                                             |  |
| Preferred la | nguage —          |                     |   |                                                             |  |
| Empil vorifi | don –             |                     |   |                                                             |  |

Figure 25. IBM Security Verify user details

#### Check that the User is Provisioned to Zscaler

Now that the user is added to the **Zscaler User Group**, Zscaler's automatic user provisioning is triggered by IBM Security Verify.

1. From the admin console, go to **Governance** > **Operation results** tab.

| Governa          | ance                                   |                   |                              |                                       |                             |              |
|------------------|----------------------------------------|-------------------|------------------------------|---------------------------------------|-----------------------------|--------------|
| Certification ca | mpaigns Operation results Account sync |                   |                              |                                       |                             |              |
| - Ellion         |                                        |                   |                              |                                       |                             |              |
| - Pitters        |                                        |                   |                              | Search by application name or account | 199793798                   | Patrash      |
|                  |                                        |                   |                              | course by appreador name or account   |                             | - Netresh    |
| Туре             | Application name                       | Operation         | Account username             | Status                                | Last updated                | $\downarrow$ |
| 6                | ZScaler_demo_24th7une                  | Provision account | zscaleruser01@persistent.com | Success                               | Jun 24, 2021<br>2:49 PM IST |              |

Figure 26. Operations results tab

Validate the new user provisioning by logging in to the ZIA Admin Portal. Go to Administration > Authentication > User Management.

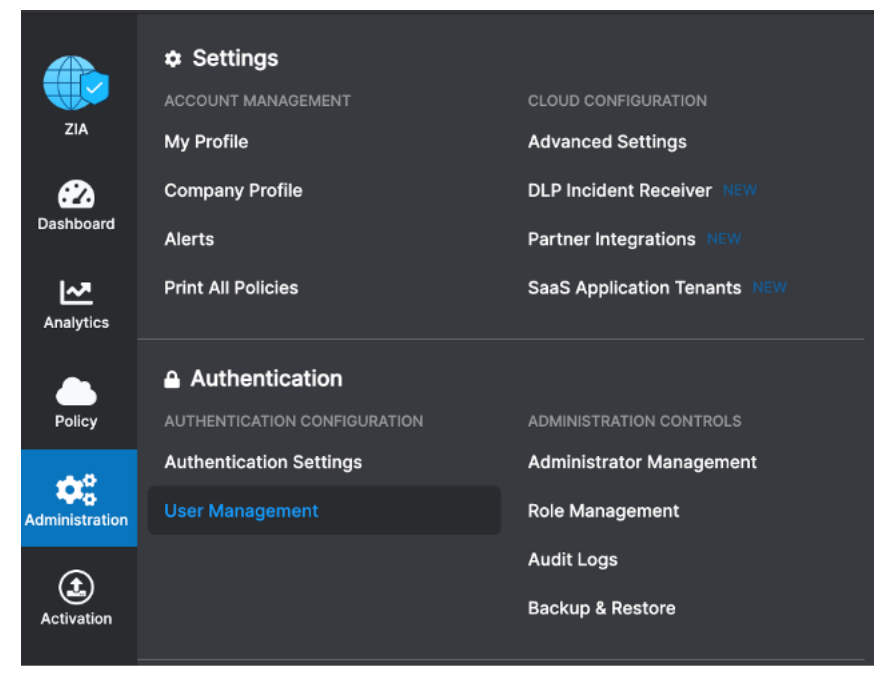

Figure 27. ZIA User Management

3. Look for the newly provisioned user.

| User M   | User Management                       |                     |  |        |            |                 |        |  |    |
|----------|---------------------------------------|---------------------|--|--------|------------|-----------------|--------|--|----|
| Users    | s Groups Departments                  |                     |  |        |            |                 |        |  |    |
| Add User | r 🛃 Download 💿 Import 📲 Sample Import | CSV file            |  |        |            | User ID or Name | User01 |  | ×Q |
| No.      | User ID or Name                       | O User Display Name |  | Groups | Department | Comments        |        |  | 1  |
| 1        | zscaleruser01@persistent.com          | User01              |  |        |            |                 |        |  | 1  |

Figure 28. Newly provisioned user

- 4. Validate the user details such as:
  - The new user is listed in Zscaler with the correct user name.
  - · Other user attributes are created per attribute mapping rules.

#### Check New User Can Access Zscaler via SSO

- 1. Access the SP init URL to Zscaler (http://gateway.your.domain/test).
- 2. Enter the **User Name**.

| Sign In<br>To keep you safe from internet threats, please sign in to your company's security service. |  |  |  |  |  |
|----------------------------------------------------------------------------------------------------|--|--|--|--|--|
| User Name<br>Depersistent.com<br>Sign In                                                              |  |  |  |  |  |
| Need help? Contact your IT support.                                                                   |  |  |  |  |  |

Figure 29. Zscaler gateway login

- 3. Validate that user is redirected to IBM Security Verify for SSO.
- 4. Provide the **User name** and **Password**.

#### IBM Security Verify

|  | Sign in | with | Cloud | Directory |  |
|--|---------|------|-------|-----------|--|
|--|---------|------|-------|-----------|--|

| User name       |                  |
|-----------------|------------------|
| @persistent.com |                  |
|                 |                  |
| Password        | Forgot password? |
| •••••           |                  |
|                 |                  |
|                 | Sign in          |

Figure 30. IBM Security Verify admin credentials

5. Verify that the user has access to Zscaler.

| $\leftarrow \ \rightarrow \ \ \bigcirc \ \ \bigtriangleup$ | 🗘 🔀 165.225.72.156/test                  |                                                  | F ☆ C                                                                                                    | R Search                 |
|------------------------------------------------------------|------------------------------------------|--------------------------------------------------|----------------------------------------------------------------------------------------------------|--------------------------|
|                                                            |                                          |                                                  |                                                                                                    |                          |
| <b>Szscalei</b>                                            | The Cloud Security Company <sup>14</sup> |                                                  |                                                                                                    |                          |
|                                                            |                                          | Cloud                                            | Performance Monitor Test 🔞                                                                                          |                          |
|                                                            | This test will measu                     | re throughput as observe<br>This session is vali | d at application layer between your machine and ZEN whose<br>d for a single test or 5 minutes whichever is minimum. | t IP is displayed below. |
|                                                            |                                          | ZEN IP                                           | 165.225.72.156                                                                                                    |                          |
|                                                            |                                          | ZEN Name                                         | beta-fra4b3-sme.gateway.zscalerbeta.ne                                                                              | t                        |
|                                                            |                                          | Your External IP                                 | 106.220.205.132                                                                                                    |                          |
|                                                            |                                          | Your User Name                                   | furning@persistent.com                                                                                              |                          |
|                                                            |                                          | Current Time                                     | 09:53 AM Friday 09 July 2021 UTC                                                                                    |                          |
|                                                            |                                          |                                                  | Start Test                                                                                                    |                          |

Figure 31. Zscaler monitor test

## **Deprovisioning Use Case**

Test deprovisioning the user from Zscaler.

#### **Remove User from Zscaler User Group**

- 1. Return to the IBM Security Verify admin console.
- 2. Go to Users & groups and select the Groups tab.
- 3. Edit the **Zscaler User Group**.
- 4. Select the newly added user and click **Remove**.

| Edit group                                                           |                                                           |                                                          | ×                    |
|----------------------------------------------------------------------|-----------------------------------------------------------|----------------------------------------------------------|----------------------|
| Name*                                                                | Zscaler User Group                                        |                                                          |                      |
| Description                                                          |                                                           |                                                          | 1.                   |
| Date created                                                         | Jun 24, 2021                                              |                                                          |                      |
| Date modified                                                        | Jun 24, 2021                                              |                                                          |                      |
| Group members                                                        |                                                           | Add                                                      | Remove               |
| Q Search for users o                                                 | r groups by name                                          |                                                          |                      |
| O User01 Zscale<br>shailesh.kathole<br>zscaleruser01                 | er<br>©hcl.com<br>@persistent.com@cloudIc                 | lentityRealm                                             |                      |
| Send the end-user<br>Note: Notification applies of<br>group members. | an email notification rega<br>when the group's user membe | rding this change.<br>rship is modified. Notification is | s not sent to nested |
| Cancel                                                               |                                                           | Save                                                     |                      |

Figure 32. IBM Security Verify Edit Group screen

#### 5. Click Save.

6. Review the user details in the **Users** tab. Confirm that no groups are listed in the **Groups** section.

| Users & gr<br>USEI<br>Profile | r01 Zscaler                        | ings Activity                |   |                                                                               |
|-------------------------------|------------------------------------|------------------------------|---|-------------------------------------------------------------------------------|
|                               |                                    |                              |   |                                                                               |
|                               | User information<br>Status         | Enabled                      | 2 | Security settings<br>Password last changed on June 24, 2021<br>Reset password |
|                               | Expiration date Basic user profile | -                            |   | Groups (0)                                                                    |
|                               | Full name                          | User01 Zscaler               |   | No groups                                                                     |
|                               | Given name<br>Middle name          | -                            |   | Linked identities (0)<br>No linked identites                                  |
|                               | Surname<br>User ID                 | Zscaler<br>617000AXZM        |   |                                                                               |
|                               | User name                          | zscaleruser01@persistent.com |   |                                                                               |
|                               | Realm                              | cloudIdentityRealm           |   |                                                                               |

Figure 33. Users & Groups user details

The admin can monitor the user deprovisioning task by selecting the **Governance** > **Operation results** tab.

| Governa           | ince                                   |                     |                              |                                               |                             |              |
|-------------------|----------------------------------------|---------------------|------------------------------|-----------------------------------------------|-----------------------------|--------------|
| Certification car | mpaigns Operation results Account sync |                     |                              |                                               |                             |              |
| - Ciltore         |                                        |                     |                              |                                               |                             |              |
| - Fillers         |                                        |                     |                              | Q Search by application name or account user  | name                        | Refresh      |
|                   |                                        |                     |                              | -council of approximation name of account and |                             |              |
| Туре              | Application name                       | Operation           | Account username             | Status                                        | Last updated                | $\downarrow$ |
| 6                 | ZScaler_demo_24thJune                  | Deprovision account | zscaleruser01@persistent.com | Success                                       | Jun 24, 2021<br>3:14 PM IST |              |

Figure 34. Operations results tab

Check that the user has been removed from Zscaler:

- 1. Return to the ZIA Admin Portal and search the User ID or Name.
- 2. Verify that no users are listed.

| User Management                    |                        |                         |            |                   |        |    |  |  |  |  |
|------------------------------------|------------------------|-------------------------|------------|-------------------|--------|----|--|--|--|--|
| Users Groups Departments           |                        |                         |            |                   |        |    |  |  |  |  |
| 🛇 Add User 🛛 🛓 Download 🛛 🕥 Import | Sample Import CSV file |                         |            | User ID or Name 🗸 | user01 | ×Q |  |  |  |  |
| No. User ID or Name                | O User Display Name    | ③ Groups                | Department | Comments          |        | •  |  |  |  |  |
|                                    |                        | No matching items found |            |                   |        |    |  |  |  |  |
|                                    |                        |                         |            |                   |        |    |  |  |  |  |

Figure 35. User Management tab

## **Zscaler App Role Management Use Cases**

Permission is managed through App Role Management where you can add a user to Zscaler groups. These groups are fetched during account synchronization.

## Assign User to the Zscaler Group Through Permissions

- 1. Login to IBM Security Verify as a tenant admin.
- 2. From the admin console, go to App Role Management > Permissions.
- 3. Filter your created Zscaler application and check the Zscaler groups.

|                                            |                                     |                                    |                          |                                | Guide me ?        | NB |
|--------------------------------------------|-------------------------------------|------------------------------------|--------------------------|--------------------------------|-------------------|----|
| App role manageme                          | nt                                  |                                    |                          |                                |                   |    |
|                                            |                                     |                                    |                          |                                |                   |    |
| Roles Permissions                          |                                     |                                    |                          |                                |                   |    |
| A list of permission that are brought from | n the target applications after the | account synchronization operation. |                          |                                |                   |    |
| H. Church                                  | ZScaler damo 24thJune Do            | seat.                              |                          |                                |                   |    |
| × Filters                                  | Corone-participation in the         | 290 K                              |                          |                                |                   |    |
| ServiceNow-test-recon-3                    |                                     |                                    |                          | Q Search permission by name or | description       |    |
| ServiceNow-test-recon-4                    | Permission name                     | ↑ Description                      |                          | Application                    | Category          |    |
| Slack_409_test1_19thApr                    |                                     |                                    |                          |                                |                   |    |
| Slack_409issue_19th                        | Basic access                        | Provides access to the application | with basic authorization | ZScaler_demo_24thJune          | Default           |    |
| Slack13thMayDefectTest                     | GROUP NAME tmi84                    | _                                  |                          | ZScaler demo 24thJune          | Group             |    |
| Zendesk-custom-app-9                       |                                     |                                    |                          |                                | ,                 |    |
| Zcom                                       | Q2KON                               | -                                  |                          | ZScaler_demo_24thJune          | Group             |    |
| Zoom_26thfeb                               | r2oCk                               | _                                  |                          | ZScaler demo 24thJune          | Group             |    |
| Zcom_409_7thMay_2                          | 14000                               |                                    |                          | Localet_denio_L+house          | aloch             |    |
| Zoom_7thMay                                | Service Admin                       | -                                  |                          | ZScaler_demo_24thJune          | Group             |    |
| Zoom123                                    | Items nor nado 25 V                 | 1-5 of 5 itoms                     |                          |                                | 1 v of 1 page 4 k |    |
| Zcom21stJune                               | rteins per page 20 -                | 7-001010000                        |                          |                                | T of a bage       |    |
| Zscaler Private Access                     |                                     |                                    |                          |                                |                   |    |
| Zscaler Private Access22nd                 |                                     |                                    |                          |                                |                   |    |
| <ul> <li>ZScaler_demo_24thJune</li> </ul>  |                                     |                                    |                          |                                |                   |    |

Figure 36. App role management

4. Click any of the groups and click Manage membership.

|                                                                                                    |                                     |                                                             |                                         |             | General setup                                   |
|----------------------------------------------------------------------------------------------------|-------------------------------------|-------------------------------------------------------------|-----------------------------------------|-------------|-------------------------------------------------|
| st of permission that are brought from<br>Filters                                                                                                    | the target applications after the a | cocount synchronization operation.                          |                                         |             | Permission name<br>Service Admin<br>Description |
| ServiceNow-test-recon-3                                                                                                    |                                     |                                                             | Q.Search permission by name or descript | ion         | -                                               |
| ServiceNow-test-recon-4<br>Slack_409_test1_19thApr                                                                                                    | Permission name                     | 1 Description                                               | Application                             | Category    | ZScaler_demo_24thJune                           |
| Slack_409issue_19thApr                                                                                                    | Basic access                        | Provides access to the application with basic authorization | ZScaler_demo_24thJune                   | Default     | Permission membership                           |
| Slack13thMayDefectTest                                                                                                    | GROUP_NAME_tmj84                    | -                                                           | ZScaler_demo_24thJune                   | Group       | Users                                           |
| Zendesk-custom-app-9                                                                                                    | Q2KON                               | -                                                           | ZScaler_demo_24thJune                   | Group       | 0<br>Groups                                     |
| Zoom_26thfeb                                                                                                    | r2oCk                               | -                                                           | ZScaler_demo_24thJune                   | Group       | 0                                               |
| Zoom_7thMay                                                                                                    | Service Admin                       | -                                                           | ZScaler_demo_24thJune                   | Group       |                                                 |
| 2 Zoom1324<br>2 Zoom1321H4xy60/Fext1<br>2 Zoom21913Jne<br>2 Zoolard Pivata Access<br>2 Zoclard Pivata Access<br>2 Zoclard Pivata Access<br>2 Zoclard Zoolard<br>2 Zoclard Zoolard<br>2 Zoolard<br>2 Zoclard Zoolard<br>2 Zoclard Zoolard<br>2 Zocla | Itema per page 25 \vee              | 1-5 of 5 items                                              |                                         | oligage 4 > |                                                 |

Figure 37. Manage groups

#### 5. Click Assign new users.

| ≡ 18M Security Venily                                                        | Guide me | () NI |
|------------------------------------------------------------------------------|----------|-------|
| Agendamanagement<br>Service Admin                                            |          |       |
| Permission summary<br>Description –<br>Application ZScaler_demo_24thJune     |          |       |
| Users Groups                                                                 |          |       |
| Assign new users<br>Add and remove user entitisements across your permission |          |       |
| Assign new users                                                             |          |       |

Figure 38. Assign new users

6. Search by the user name, select the user, and click **Add User**.

| Add new users                                                                                                    |         |                      |            | × |
|----------------------------------------------------------------------------------------------------|---------|----------------------|------------|---|
| List of new users that can be added to the permission. If you cannot find a user, click add new user.                                                                                                    |         |                      |            |   |
| Selected users User01 Zscaler ×                                                                                                    |         |                      |            |   |
|                                                                                                    |         |                      | Q,zscaler  | × |
| 🖸 User                                                                                                    | Enabled | Date created         | Last login |   |
| A statistical statistic gravitation of the statistic statistic statistics of the statistic statistics of the statistic statistics of the statistic statistics of the statistic statistics of the statistic statistics of the statistic statistics of the statistic statistics of the statistic statistics of the statistic statistics of the statistics of the statistics of th | 0       | 24 Jun 2021 02:38 PM | -          |   |

| ser |  |  |  |
|-----|--|--|--|
|     |  |  |  |
|     |  |  |  |
|     |  |  |  |

Figure 39. Add user

7. Monitor the group permission by going to the **Governance** > **Operation results** tab.

| Gover         | nance                                           |                        |                              |                                                  |                             |   |
|---------------|-------------------------------------------------|------------------------|------------------------------|--------------------------------------------------|-----------------------------|---|
| Certification | campaigns <b>Operation results</b> Account sync |                        |                              |                                                  |                             |   |
| ₽ Filters     |                                                 |                        |                              |                                                  |                             |   |
|               |                                                 |                        |                              | Q Search by application name or account username | Refresh                     |   |
| Туре          | Application name                                | Operation              | Account username             | Status                                           | Last updated                | Ļ |
| 6             | ZScaler_demo_24thJune                           | Group permission added | zscaleruser01@persistent.com | Success                                          | Jun 28, 2021<br>9:38 PM IST |   |

Figure 40. Operations results tab

#### Check that the User is Added to the Zscaler Group from Zscaler

- 1. Return to the Zscaler application and search the user name (zscaleruser01).
- 2. Ensure that the user has been added to the **Groups** column.

| User N    | lanagement                   |                   |                   |               |            |                 |                 |    |
|-----------|------------------------------|-------------------|-------------------|---------------|------------|-----------------|-----------------|----|
| User      | s Groups Departments         |                   |                   |               |            |                 |                 |    |
| O Add Use | r 🛓 Download 🕤 Import 📑 Sai  | mple Import CSV f | lle               |               |            | User ID or Name | ✓ zscaleruser01 | ×Q |
| No.       | User ID or Name              | ⊚                 | User Display Name | Groups        | Department | Comments        |                 | ÷  |
| 1         | zscaleruser01@persistent.com |                   | User01            | Service Admin |            |                 |                 | 1  |

Figure 41. User groups

## Remove User from the Zscaler Group Through Permissions

When a user is revoked from a Zscaler group, the user is also deprovisioned from the Zscaler application:

- 1. Login to IBM Security Verify as a tenant admin.
- 2. From the admin console, go to **App Role Management > Permissions**.
- 3. Filter your created Zscaler application and check the Zscaler groups.

| E IBM Security Verify                      |                                     |                                    |                                        | Guide me ( 🕅                   |
|--------------------------------------------|-------------------------------------|------------------------------------|----------------------------------------|--------------------------------|
| App role managemer                         | nt                                  |                                    |                                        |                                |
| Roles Permissions                          |                                     |                                    |                                        |                                |
| A list of permission that are brought from | the target applications after the a | occount synchronization operation. |                                        |                                |
| × Filters                                  | 25caler_demo_24thJune Res           | set                                |                                        |                                |
| ServiceNow-test-recon-3                    |                                     |                                    | Q.Search perm                          | vission by name or description |
| ServiceNow-test-recon-4                    | Permission name                     | ↑ Description                      | Application                            | Category                       |
| Slack_409issue_19thApr                     | Basic access                        | Provides access to the application | with basic authorization ZScaler_demo_ | 24thJune Default               |
| Slack_409issue_plus_19th                   | GROUP_NAME_tmj84                    | _                                  | ZScaler_demo_                          | 24thJune Group                 |
| Zendesk-custom-app-9                       | Q2KON                               | -                                  | ZScaler_demo_                          | 24thJune Group                 |
| Zoom_26thfeb                               | r2oCk                               | -                                  | ZScaler_demo_                          | 24thJune Group                 |
| Zoom_409_7thMay_2                          | Service Admin                       | -                                  | ZScaler_demo_                          | 24thJune Group                 |
| Zoom123                                    | Items per page 25 🗸                 | 1-5 of 5 items                     |                                        | 1 ∨ of1page ∢ →                |
| Zoom21stJune                               |                                     |                                    |                                        |                                |
| Zscaler Private Access22nd                 |                                     |                                    |                                        |                                |
| ZScaler_demo_24thJune                      |                                     |                                    |                                        |                                |

Figure 42. Zscaler groups

4. Click any of the group and click Manage membership.

| pp role manageme                      | ent                                 |            |                                                             |                                        |               | Service Admin         |
|---------------------------------------|-------------------------------------|------------|-------------------------------------------------------------|----------------------------------------|---------------|-----------------------|
| los Permissions                       |                                     |            |                                                             |                                        |               | General setup         |
| st of permission that are brought fro | m the target applications after the | account sy | nchronization operation.                                    |                                        |               | Permission name       |
| Filters                               | ZScalec.domo_24thJune               | eset       |                                                             |                                        |               | Description           |
| ServiceNow.profile-rustor             |                                     |            |                                                             |                                        |               | -                     |
| ServiceNow-profile-custom             |                                     |            |                                                             | C Search permission by name or descrip | tion          | Application name      |
| ServiceNow-test-recon-1               | Permission name                     | Ť          | Description                                                 | Application                            | Category      | 25caler_demo_24thJune |
| ServiceNow-test-recon-2               |                                     |            |                                                             |                                        |               |                       |
| ServiceNow-test-recon-3               | Basic access                        |            | Provides access to the application with basic authorization | 2Scalar_demo_24thJune                  | Denauti       | Permission membership |
| ServiceNow-test-recon-4               | GROUP_NAME_tmj84                    |            | -                                                           | ZScaler_demo_24th3une                  | Group         | Users                 |
| Slack_409_test1_19thApr               | 22222                               |            |                                                             |                                        |               | 1                     |
| Slack_409issue_19thApr                | Q2K0N                               |            | -                                                           | 25cater_demo_24thJune                  | Group         | Groups                |
| Slack13thMayDefectTest                | r2oCk                               |            |                                                             | ZScaler_demo_24thJune                  | Group         | 0                     |
| Zendesk-custom-app-9                  |                                     |            |                                                             |                                        | 11-11-11-11-1 |                       |
| Zoom                                  | Service Admin                       |            |                                                             | 2Scaler_demo_24thJune                  | Group         |                       |
| Zoom_26thfeb                          | Items per page 25 v                 | 1-5 of     | Sitems                                                      |                                        | of1page + >   |                       |
| Zoom_409_7thMay_2                     |                                     |            |                                                             |                                        |               |                       |
| Zoom_7thMay                           |                                     |            |                                                             |                                        |               |                       |
| Zoom123                               |                                     |            |                                                             |                                        |               |                       |
| 200m130nmay4041est1                   |                                     |            |                                                             |                                        |               |                       |
| Zecolog Brivate Access                |                                     |            |                                                             |                                        |               |                       |
| Zecalar Private Access                |                                     |            |                                                             |                                        |               |                       |
| ZScaler damo 24thJune                 |                                     |            |                                                             |                                        |               |                       |
| ZScaler shivani                       |                                     |            |                                                             |                                        |               |                       |
| Zscaler22ndJune409Reset               |                                     |            |                                                             |                                        |               |                       |
| Category                              |                                     |            |                                                             |                                        |               |                       |
|                                       |                                     |            |                                                             |                                        |               |                       |

Figure 43. Manage membership

5. Hover over the user whose permission you want to remove and click the **Delete** icon.

| = IBM Security Verify                                                     |                 |             |                      | Guide me 🕐 🕅       |
|---------------------------------------------------------------------------|-----------------|-------------|----------------------|--------------------|
| Appinde management<br>Service Admin                                       |                 |             |                      |                    |
| Permission summary<br>Description –<br>Application Z5Koaler_demo_24th2une |                 |             |                      |                    |
| Users Groups                                                              |                 |             |                      |                    |
|                                                                           |                 |             |                      | Assign new users + |
| User                                                                      | Assignment type | Assigned by | Last modified        | Revoke user        |
| zscalecuser01@persistent.com                                              | Direct          | neha        | 28 Jun 2021 09:38 PM | B                  |
| Items per page 25 V 1-1 of 1 item                                         |                 |             |                      | 1∨ of1page ∢ →     |
|                                                                           |                 |             |                      |                    |

Figure 44. Revoke user

6. Confirm by clicking **Revoke user**.

| Cancel                                                                                                | Revoke user          |
|----------------------------------------------------------------------------------------------------|----------------------|
| You are about to revoke "zscaleruser01@persistent.com" user's access<br>This action cannot be undone. | from the permission. |
| Revoke user from role                                                                                 | ×                    |

Figure 45. Confirm revoke user

7. Monitor the group permission by going to **Governance** > **Operation results**.

| Gover       | nance                                      |                          |                              |                                                 |                              |   |
|-------------|--------------------------------------------|--------------------------|------------------------------|-------------------------------------------------|------------------------------|---|
| ertificatio | n campaigns Operation results Account sync |                          |                              |                                                 |                              |   |
| ≄ Filte     | 5                                          |                          |                              | QSearch by application name or account username | Rufrush                      | h |
| Туре        | Application name                           | Operation                | Account username             | Status                                          | Last updated                 |   |
| 6           | ZScaler_demo_24thJune                      | Group permission removed | zscaleruserD1@persistent.com | Success                                         | Jun 28, 2021<br>10:49 PM IST |   |
| 6           | ZScaler_demo_24thJune                      | Deprovision account      | zscaleruser01@persistent.com | Success                                         | Jun 28, 2021                 |   |

Figure 46. Review group permissions removed

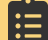

If your Zscaler application deprovision action is set to **Delete**, then the user is deleted.

#### Check that the User is Removed from the Zscaler Group

- 1. Return to the ZIA Admin Portal and search by the **User ID** or **Name**.
- 2. Verify that no groups are listed in the **Groups** column.

|                | User M   | anagement            |                          |                   |        |            |                 |                 |   |     |
|----------------|----------|----------------------|--------------------------|-------------------|--------|------------|-----------------|-----------------|---|-----|
| ZIA            | Users    | Groups               | Departments              |                   |        |            |                 |                 |   |     |
| Deshbourd      | Add User | 🛓 Download           | Import Sample Import CSV | file              |        |            | User ID or Name | v zscaleruser01 | × | 4 Q |
| ~              | No.      | User ID or Name      | 0                        | User Display Name | Groups | Department | Comments        |                 |   | ÷   |
| Analytics      | 1        | zscaleruser01@persis | tent.com                 | User01            |        |            |                 |                 |   | 1   |
| Policy         |          |                      |                          |                   |        |            |                 |                 |   |     |
| Administration |          |                      |                          |                   |        |            |                 |                 |   |     |

Figure 47. Groups column

### Provision a New User and Assign to a Zscaler Group Through Permissions

You can also provision a new from to Zscaler through App Role management.

- 1. Login to IBM Security Verify as a tenant admin.
- 2. From the admin console, go to **App Role Management > Permissions**.
- 3. Filter your created Zscaler application and check the Zscaler groups.

| IBM Security Verify                                                         |                                   |                                    |                             |                                    | Guide me     | ? |
|-----------------------------------------------------------------------------|-----------------------------------|------------------------------------|-----------------------------|------------------------------------|--------------|---|
| App role manageme                                                           | nt                                |                                    |                             |                                    |              |   |
| Roles Permissions                                                           |                                   |                                    |                             |                                    |              |   |
| A list of permission that are brought from                                  | the target applications after the | account synchronization operation. |                             |                                    |              |   |
| × Filters                                                                   | 25caler_demo_24thJune             | rset                               |                             |                                    |              |   |
| ServiceNow-test-recon-3                                                     |                                   |                                    |                             | Q.Search permission by name or des | scription    |   |
| ServiceNow-test-recon-4<br>Slack_409_test1_19thApr                          | Permission name                   | ↑ Description                      |                             | Application                        | Category     |   |
| Slack_409issue_19thApr                                                      | Basic access                      | Provides access to the applicatio  | on with basic authorization | ZScaler_demo_24thJune              | Default      |   |
| Stack13thMayDefectTest                                                      | GROUP_NAME_tmj84                  | -                                  |                             | ZScaler_demo_24thJune              | Group        |   |
| Zendesk-custom-app-9                                                        | Q2KON                             | -                                  |                             | ZScaler_demo_24thJune              | Group        |   |
| Zoom_26thfeb                                                                | r2oCk                             | -                                  |                             | ZScaler_demo_24thJune              | Group        |   |
| 200m_409_7mHay_2<br>200m_7thMay<br>700m123                                  | Service Admin                     | -                                  |                             | ZScaler_demo_24thJune              | Group        |   |
| Zoom13thMay409Test1                                                         | Items per page 25 🗸               | 1-5 of 5 items                     |                             |                                    | l∨ oflpage 4 | + |
| Zscaler Private Access22nd Zscaler Private Access22nd ZScaler_demo_24thJune |                                   |                                    |                             |                                    |              |   |

Figure 48. Groups

4. Click any of the groups and click Manage membership.

| pp rote manageme                                   | 111                                 |             |                                                             |                                            |           | Service Admin                    |  |
|----------------------------------------------------|-------------------------------------|-------------|-------------------------------------------------------------|--------------------------------------------|-----------|----------------------------------|--|
| es Permissions                                     |                                     |             |                                                             |                                            |           | General setup                    |  |
| st of permission that are brought from             | n the target applications after the | account sys | nchronization operation.                                    |                                            |           | Permission name<br>Service Admin |  |
| Filters                                            | 25caler_domo_24thJune               | iset        |                                                             |                                            |           | Description                      |  |
| ServiceNow-test-recori-3                           |                                     |             |                                                             | Q Search permission by name or description | n         | Application name                 |  |
| ServiceNow-test-recon-4<br>Stack_409_test1_19thApr | Permission name                     | $\uparrow$  | Description                                                 | Application                                | Category  | ZScaler_demo_24thJune            |  |
| Slack_409issue_19thApr                             | Basic access                        |             | Provides access to the application with basic authorization | ZScaler_demo_24thJune                      | Default   | Provincian annah antala          |  |
| Slack13thMayDefectTest                             | GROUP_NAME_tmj84                    |             | -                                                           | ZScaler_demo_24thJune                      | Group     | Users                            |  |
| Zendesk-custom-app-9<br>Zoom                       | Q2KON                               |             | -                                                           | ZScaler_demo_24thJune                      | Group     | 0<br>Generation                  |  |
| Zoom_26thfeb                                       | r2oCk                               |             | -                                                           | 25caler_demo_24thJune                      | Group     | 0                                |  |
| _] Zoom_409_7thMay_2<br>] Zoom_7thMay              | Service Admin                       |             | -                                                           | ZScaler_demo_24thJune                      | Group     |                                  |  |
| Zoom123                                            | Bancassanta 26 M                    | 1.5 of 5    | items.                                                      |                                            | d b metho |                                  |  |
| Zoom21stJune                                       | items per page 25 V                 | 1-5 01 5    | Henne.                                                      | 1.0                                        | or 1 page |                                  |  |
| Zscaler Private Access                             |                                     |             |                                                             |                                            |           |                                  |  |
| Zscaler Private Access22nd                         |                                     |             |                                                             |                                            |           |                                  |  |
| ZScaler_demo_24thJune                              |                                     |             |                                                             |                                            |           |                                  |  |
| ZScaler_shivani                                    |                                     |             |                                                             |                                            |           |                                  |  |
| Zscaler22ndJune409Reset                            |                                     |             |                                                             |                                            |           |                                  |  |
| ategory                                            |                                     |             |                                                             |                                            |           |                                  |  |
|                                                    |                                     |             |                                                             |                                            |           |                                  |  |
| upplied filters (1)                                |                                     |             |                                                             |                                            |           |                                  |  |
|                                                    |                                     |             |                                                             |                                            |           |                                  |  |

Figure 49. Manage group membership

#### 5. Click Assign new user.

| = | E IBM Security Verily                                                     | Guide me | 0 |  |
|---|---------------------------------------------------------------------------|----------|---|--|
|   | Appirde management<br>Service Admin                                       |          |   |  |
|   | Permission summary<br>Description –<br>Application Zitcaler_dema_2400June |          |   |  |
|   | Users Groups                                                              |          |   |  |
|   | Assign new users Add and remove user entitlements across your permission  |          |   |  |
|   | Aso ga new users                                                          |          |   |  |

Figure 50. Assign new user

6. Click the **add new user** link. This navigates to the **Users & Groups**.

| IBM Security Verily                                                                                   |                   |
|----------------------------------------------------------------------------------------------------|-------------------|
| App role management                                                                                   |                   |
| Service Admin                                                                                         |                   |
| Permission summary                                                                                    |                   |
| Description –<br>Application ZScaler_demo_24thJure                                                    |                   |
| Add new users                                                                                         | ×                 |
| List of new users that can be added to the permission. If you cannot find a user, click add new user. |                   |
|                                                                                                    | Concerns for more |

Figure 51. Add new users

- 7. Add a new user. To learn more, see New User Provisioning to Zscaler.
- 8. After the user is created, follow the same steps under Add the User to the Zscaler Group through Roles section.

You can monitor the group permission.

1. From the admin console, go to **Governance** > **Operation results**.

| ≡ | IBM Sec      | surity Verify                            |                        |                              |                                                  |                              | () NB        |
|---|--------------|------------------------------------------|------------------------|------------------------------|--------------------------------------------------|------------------------------|--------------|
| ( | Gover        | nance                                    |                        |                              |                                                  |                              |              |
| - | ertification | campaigns Operation results Account sync |                        |                              |                                                  |                              |              |
|   | 2 Filters    |                                          |                        |                              |                                                  |                              |              |
|   |              |                                          |                        |                              | Q:Search by application name or account username | Refresh                      |              |
|   | Туре         | Application name                         | Operation              | Account username             | Status                                           | Last updated                 | $\downarrow$ |
|   | 6            | ZScaler_demo_24thJune                    | Group permission added | zscaleruser01@persistent.com | Success                                          | Jun 28, 2021<br>10:43 PM IST |              |
|   | 6            | ZScaler_demo_24thJune                    | Provision account      | zscaleruser01@persistent.com | Success                                          | Jun 28, 2021<br>10:43 PM IST |              |

Figure 52. Operations results

- 2. Provision the user account before adding the group permission when you create a new user.
- 3. Assign the new user to a group through App Role Management.

#### Check that the User is Added to the Zscaler Group from Zscaler

- 1. Return to the ZIA Admin Portal and search by the **User ID** or **Name**.
- 2. Ensure that the user is added to the Zscaler group in the **Groups** column.

|                | User M   | anagement                               |                   |               |            |                 |                 |   |    |
|----------------|----------|-----------------------------------------|-------------------|---------------|------------|-----------------|-----------------|---|----|
| ZIA            | Users    | Groups Departments                      |                   |               |            |                 |                 |   |    |
| Deshbourd      | Add User | 🛓 Download 🛛 O Import 📲 Sample Import C | SV file           |               |            | User ID or Name | ▼ zscaleruser01 | , | ×۹ |
| ~              | No.      | User ID or Name                         | User Display Name | Groups        | Department | Comments        |                 |   | ÷  |
| Analytics      | 1        | zscaleruser01@persistent.com            | User01            | Service Admin |            |                 |                 |   | 1  |
| Policy         |          |                                         |                   |               |            |                 |                 |   |    |
| Administration |          |                                         |                   |               |            |                 |                 |   |    |

Figure 53. Groups column

### Add the User to the Zscaler Group through Roles

You can assign Zscaler groups to the user accounts for the Zscaler application that are enabled with account lifecycle management.

- 1. Login to IBM Security Verify as a tenant admin.
- 2. From the admin console, go to **App Role Management** > **Roles**.
- 3. Click Create role.

| App role management                                                                                                    |                                      |               |
|----------------------------------------------------------------------------------------------------|--------------------------------------|---------------|
| Roles Permissions                                                                                                    |                                      |               |
| An application role is a collection of application roles, permissions, or both. Application roles assign target permissions to the user accounts for the applications that are enabled with account lifecycle management. Read more about application roles. |                                      |               |
| 20 Filters                                                                                                    |                                      |               |
|                                                                                                    | QuSearch role by name or description | Create role + |

Figure 54. App role management

- 4. Add the following details:
  - **Role name**: Enter Zscaler\_Role.
  - **Description**: (Optional) Add a meaningful description.
  - Select application: Select the Zscaler application.

#### 5. Click Next.

|                                                                                                    |                                                                                                    | Create role   | General setup                                                  |     |  |
|----------------------------------------------------------------------------------------------------|----------------------------------------------------------------------------------------------------|---------------|----------------------------------------------------------------|-----|--|
| Give your role a name, description, and select an application. Plate composition: Rite name Zacaler_Role Description (optional)         | Give your role a name, description, and select an application. Pitels composition: Risk name Zscaler_Role Difference Estimation Estimation Esti | General setup |                                                                |     |  |
| Bible composition.     Bible rame:       2acaler_Role       Description (optional)       Select application       ZScaler_demo_2010/004 | Bilds composition     Bilds rame       Previow     Zscaler_Role       Description (optional)                                                                                                    |               | Give your role a name, description, and select an application. |     |  |
| 2 Traview<br>Description (optional)<br>Select application<br>22scaler_Role<br>x v                                                       | Zscaler_Role       Description (optional)       Select application       Zscaler_demo_26tb2ml                                                                                                    |               | Role name                                                      |     |  |
| Description (ppional)                                                                                                    | Description (optional) Select application ZScalar_demo_24(b)and × ×                                                                                                    |               | Zscaler_Role                                                   |     |  |
| Select application<br>ZScaler_Jeroo_243tb2ure × ×                                                                                       | Select application<br>ZScaler_demo_24thDured × v                                                                                                    |               | Description (optional)                                         |     |  |
| Select application ZScaler_demo_24ttDanel ×                                                                                             | Select application ZScalar_demo_24th2and × ✓                                                                                                    |               |                                                                |     |  |
| Select application X V                                                                                                    | Select application 25caler_demo_24th2unel × ×                                                                                                    |               |                                                                | 4   |  |
| ZScaler_stemo_24th2ume × ~                                                                                                    | ZScaler_clemo_24thJune × v                                                                                                    |               | Select application                                             |     |  |
|                                                                                                    |                                                                                                    |               | ZScaler_demo_24thJune                                          | × × |  |
|                                                                                                    |                                                                                                    |               |                                                                |     |  |
|                                                                                                    |                                                                                                    |               |                                                                |     |  |
|                                                                                                    |                                                                                                    |               |                                                                |     |  |
|                                                                                                    |                                                                                                    |               |                                                                |     |  |
|                                                                                                    |                                                                                                    |               |                                                                |     |  |
|                                                                                                    |                                                                                                    |               |                                                                |     |  |
|                                                                                                    |                                                                                                    |               |                                                                |     |  |
|                                                                                                    |                                                                                                    |               |                                                                |     |  |
|                                                                                                    |                                                                                                    |               |                                                                |     |  |
|                                                                                                    |                                                                                                    |               |                                                                |     |  |
|                                                                                                    |                                                                                                    |               |                                                                |     |  |
|                                                                                                    |                                                                                                    |               |                                                                |     |  |
|                                                                                                    |                                                                                                    |               |                                                                |     |  |
|                                                                                                    |                                                                                                    |               |                                                                |     |  |
|                                                                                                    |                                                                                                    |               | Cancel setup                                                   |     |  |
| Cancel setup                                                                                                    | Cincil setup                                                                                                    |               | Information is not saved on exit.                              |     |  |

Figure 55. General setup

6. Go to the **Permissions** tab, select the group, and click **Next**.

| Create role                                    | Role composition                                             |                                                             |                                            | × |
|------------------------------------------------|--------------------------------------------------------------|-------------------------------------------------------------|--------------------------------------------|---|
| General setup     Role composition     Preview | Select the permissions or roles or both the Roles Permission | hat are used to create a role.                              |                                            |   |
|                                                | Selected permissions Service Admit                           |                                                             | Q.Search permission by name or description |   |
|                                                | Basic access                                                 | Provides access to the application with basic authorization | Default -                                  |   |
|                                                | GROUP_NAME_tmj84                                             | _                                                           | Group –                                    |   |
|                                                | Q2KON                                                        |                                                             | Group —                                    |   |
|                                                | r2oCk                                                        | -                                                           | Group —                                    |   |
|                                                | Service Admin                                                | -                                                           | Group —                                    |   |
|                                                | Items per page 25 $\checkmark$ 1-5                           | of 5 items                                                  | 1 ~ oflpage +                              | × |
|                                                |                                                              |                                                             |                                            |   |
|                                                | Cancel setup<br>Information is not saved on exit.            |                                                             | Back Next                                  |   |

Figure 56. Role composition

#### 7. Click Next.

| 1.1 |                  |                                                                                         | ×           |
|-----|------------------|-----------------------------------------------------------------------------------------|-------------|
| Cre | eate role        | Preview                                                                                 | <u>^</u>    |
| Ø   | General setup    | Here's a preview of the hierarchy that is formed by the selected permissions and roles. |             |
| 0   | Role composition | Rule name Zscaler_Role                                                                  |             |
| •   | Preview          | Description – –<br>Application name ZScoler_demo_24thJune                               |             |
| Ľ   |                  | Role hierarchy                                                                          |             |
| L   |                  | ✓ Zscaler_Role (1)                                                                      |             |
| L   |                  |                                                                                         |             |
| L   |                  |                                                                                         |             |
| L   |                  |                                                                                         |             |
|     |                  |                                                                                         |             |
|     |                  |                                                                                         |             |
|     |                  |                                                                                         |             |
| L   |                  |                                                                                         |             |
|     |                  |                                                                                         |             |
|     |                  |                                                                                         |             |
|     |                  | Cancel setup Back                                                                       | Create role |
|     |                  | importancies net saved on each.                                                         |             |

Figure 57. Role preview

#### 8. Click Create Role.

9. Search for the **Role Name**.

| App role mar                                                          | agement                                                                                                    |                                                             |                        |
|-----------------------------------------------------------------------|----------------------------------------------------------------------------------------------------|-------------------------------------------------------------|------------------------|
| Roles                                                                 | termissions                                                                                                    |                                                             |                        |
| An application role is a co<br>account lifecycle manager<br># Filters | ection of application roles, permissions, or both, Application roles assign target permissions to th<br>ent. Read more about application roles, | he user accounts for the applications that are enabled with |                        |
|                                                                       |                                                                                                    | Q.Zscalor                                                   | r_Role × Create role + |
| Role name                                                             | Application name                                                                                                    | Description                                                 |                        |
| Zscaler_Role                                                          | ZScaler_demo_24thJune                                                                                                    | This is Zscaler role                                        |                        |
| Items per page 25                                                     | ✓ 1·1 of 1 item                                                                                                    |                                                             | 1∨ ofipage ∢ →         |

Figure 58. Role name search

10. In order to Manage membership, click the created Role and follow the same steps as mentioned in the <u>Assign User</u> to the <u>Zscaler Group Through Permissions</u> section or <u>Provision a New User and Assign to a Zscaler Group Through</u> <u>Permissions</u>.

## **ZPA Configuration**

IBM Security Verify provides support for single sign-on (SSO), multifactor authentication (MFA), adaptive access, and account lifecycle management for several applications out of the box. This document provides instructions for configuring IBM Security Verify with ZPA as an application leveraging these capabilities.

## Before you begin

Make sure to have a ZPA account with administrator access.

## **Zscaler Configuration**

To allow Single Sign-on and user provisioning for the ZPA application:

1. Log in as an admin user to your ZPA Admin Portal account.

| Admin ID           |                           |
|--------------------|---------------------------|
|                    |                           |
| Password           |                           |
| Single Sign-On Usi | ng IdP                    |
| Remember Me        | Two Factor Authentication |
| Language           |                           |
| English            | ~                         |

Figure 59. ZPA log in

2. Go to Administration > IdP Configuration.

| Zscaler Private Access                                          | Applications Users Health App Connectors Security | æ       |
|-----------------------------------------------------------------|---------------------------------------------------|---------|
| Q Search menu                                                   | Percent Applications Accessed                     |         |
| ② Dashboard                                                     |                                                   |         |
| Analytics     Authentication                                    | Ů                                                 | 1       |
| —                                                               | Discovered Applications ()                        |         |
| <ul> <li>Policy</li> <li>Configuration &amp; Control</li> </ul> | 0                                                 | 0       |
| Client Connector                                                |                                                   |         |
| 💄 Account 🔹 🕨                                                   | Access Policy Blocks (1)                          |         |
| II Tools •                                                      | 0                                                 | 0       |
|                                                                 |                                                   |         |
|                                                                 |                                                   |         |
|                                                                 | U                                                 | $\odot$ |
|                                                                 | 7 Charts Se                                       | e Help  |
| 🕞 Logout                                                        |                                                   | -       |

Figure 60. IdP configuration

- 3. Click Add IdP Configuration.
- 4. Enter a Name
- 5. Select User for Single Sign-on.
- 6. Select User SP Certificate Rotation from the available list.
- 7. Select the domains from the available list.

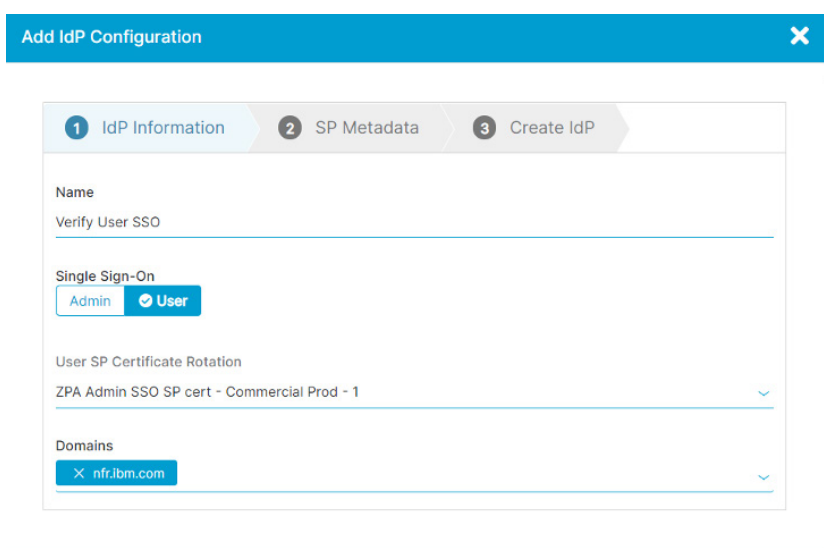

Next Cancel

Figure 61. Add IdP Configuration

- 8. Click Next. The SP Metadata tab is displayed.
- 9. Download Service Provider Metadata and Service Provider Certificate.
- 10. The **Service Provider URL** is displayed. Copy this URL (which is inserted in the **Assertion Consumer Service URL** text field of the ZPA application configuration in IBM Security Verify).
- 11. The **Service Provider Entity ID** is displayed. Copy this ID (which is inserted in the **Provider ID** text field of ZPA application configuration in IBM Security Verify).

| 1             | IdP Information                           | 2          | SP Metadata        | 3                        | Create IdP                       |                         |
|---------------|-------------------------------------------|------------|--------------------|--------------------------|----------------------------------|-------------------------|
| Con           | figure the Service Provic                 | ler inform | nation in your IdP |                          |                                  |                         |
| SER           | VICE PROVIDER SAML MET                    | ADATA F    | OR USER SSO        |                          |                                  |                         |
| Serv          | vice Provider Metadata                    |            |                    | Service Pr               | ovider Certificate               | e                       |
| <b>L</b> D    | Download Metadata                         |            |                    | 🛓 Downloa                | ad Certificate                   |                         |
| Serv          | vice Provider URL                         |            |                    | Service Pr               | rovider Entity ID                |                         |
| https<br>8581 | s://samlsp.private.zscaler.c<br>133/sso 🕻 | :om/auth/  | 144131012882       | https://sam<br>310128828 | nlsp.private.zscaler<br>358133 ট | .com/auth/metadata/1441 |

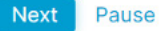

Figure 62. Add IdP Configuration

- 12. Click Next. The Create IdP section is displayed.
- 13. Open a new browser to gather some details.

## IBM Security Verify Zscaler Application Configuration

- 1. In the new browser, login to IBM Security Verify as tenant admin.
- 2. From the admin console, go to the **Applications** page.
- 3. Click Add application.

| Applications                  |            |         |        |                                |                 |
|-------------------------------|------------|---------|--------|--------------------------------|-----------------|
| Total applications Enabled 74 |            | saml 67 | 0<br>0 | Account lifecycle enabled $74$ | Bookmark<br>7   |
|                               |            |         |        | Q. Search applications         | Add application |
| Type Name                     |            |         | Ϋ́.    | Enabled Account lifecycle      |                 |
| Figure 63. Applicat           | tions page |         |        |                                |                 |

- 4. On the Select Application Type dialog, enter Zscaler Private Access into the search box.
- 5. Select the ZPA application when it displays and then click Add application.
- 6. On the Add Application page, provide Zscaler Private Access as the Company name.

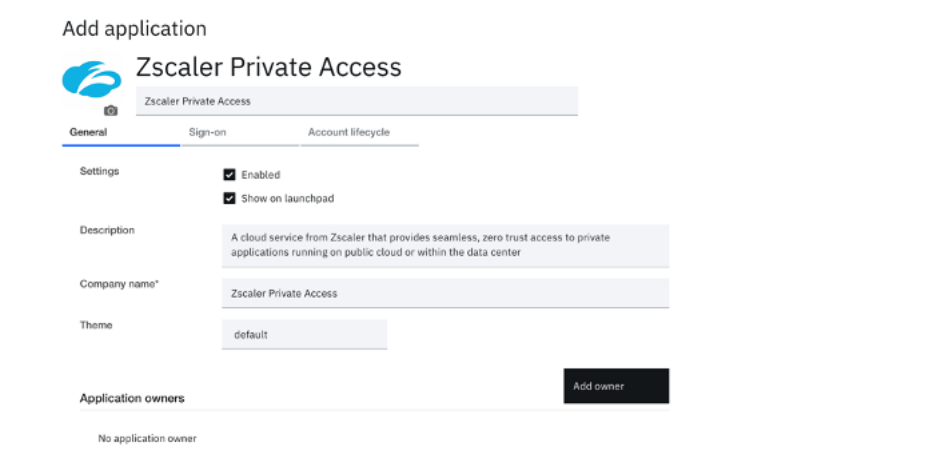

| Summary                  |                                                |
|--------------------------|------------------------------------------------|
| X-Force D                | etaills                                        |
| View in X-Fo             | Ince Exchange                                  |
| Categoriza               | tion                                           |
| Cloud, IT S              | ecurity / IT Information                       |
| Description              | n                                              |
| A cloud ser              | vice from Zscaler that provides seamless, ze   |
| ro trust acc             | sess to private applications running on public |
| cloud or wi              | thin the data center                           |
| Base URL<br>http://zscal | ier.com/products/zscaler-private-access        |
| Risk Score<br>0.1        |                                                |

Figure 64. Add Application dialog

- 7. Click the Sign-on tab.
- 8. Follow the instructions displayed in right-side pane.

Add application **Zscaler Private Access** Zscaler Private Access 0 Account lifecycle Sign-on rvice Provider Entity ID rvice Provider Entity ID is a Provider ID\* https://samlsp.private.zscaler.com/auth/metadata/144131012882858132 identity provider Unique Identifier of the service provider. Use the 'Service Provider Entity 3D' value from the Zscaler Pr Click Next. Use unique ID SAML CONFIGURATION Assertion consumer service URL (HTTP-POST)\* https://samlsp.private.zscaler.com/auth/144131012882858132/sso IdP Metadata File The service provider endpoint that receives the SAPIL as Confiduration axie. on, Use the 'Se If the Use unique ID check box is a Signature options es to establish trust between IBM Security Verify and the service p IdP Certificate Validate SAML request signature -BEGIN CERTIFICATE < .....

Figure 65. ZPA Add application

- 9. Update the Assertion Consumer Service URL text field with the Service Provider URL copied from Zscaler.
- 10. Update the **Provider ID** text field with the **Service Provider Entity ID** copied from Zscaler.
- 11. In the **Instructions** pane, go to the **SAML CONFIGURATION** section and download the IdP Metadata file.
- 12. Save the application configuration in IBM Security Verify.
- 13. Return to the ZPA Admin Portal and upload the downloaded IdP Metadata in the **IdP Certificate** section of the **Edit IdP Configuration** window.

| dit IdP Configuration                                                                                                    | :                                                                                                    |
|----------------------------------------------------------------------------------------------------|----------------------------------------------------------------------------------------------------|
| ldP Metadata File                                                                                                    |                                                                                                    |
| metadata xml                                                                                                    | Change Remove                                                                                                  |
|                                                                                                    |                                                                                                    |
| IdP Certificate                                                                                                    |                                                                                                    |
| Upload the Certificate File                                                                                                    | Select File                                                                                                    |
|                                                                                                    | *                                                                                                    |
| BEGIN CERTIFICATE                                                                                                    |                                                                                                    |
| MIIDPICCAiagAwIBAgIERZV5vTANBgkqhkiG9w0BAQsFADBhMQkwBwYDV                                                                                                    |                                                                                                    |
| MIDPJCCAiagAwlBAgIERZV5vTANBgkqhkiG9w0BAQsFADBhMQkwBwYDV<br>MAcGA1UEBxMAMQkwBwYDVQQKEwAxCTAHBgNVBAsTADEoMCYGA1UE<br>2ZXJpZnkuaWJILmNybTaeFw0yMDA3MicxMiA3MThaFw0zMDA3MiUxMi/                                                                                                    | QQGEWAXCTAHBgNVBAgTADEJ<br>AxMfY2InLXRIbmFudC1ldTAXYS5<br>A3MThaMGExCTAHBgNVBAYTAD                             |
| MIIDPjCCAiagAwIBAgIERZV5vTANBgkqhkiG9w0BAQsFADBhMQkwBwYDV<br>MAcGA1UEBxMAMQkwBwYDVQQKEwAxCTAHBgNVBAsTADEoMCYGA1UE<br>2ZXJpZnkuaWJtLmNvbTAeFw0yMDA3MjcxMjA3MThaFw0zMDA3MjUxMj/<br>EJMAcGA1UECBMAMQkwBwYDVQQHEwAxCTAHBgNVBAoTADEJMAcGA1                                                                                                    | QQGEWAXCTAHBgNVBAgTADEJ<br>AXMfY2InLXRIbmFudC1IdTAXYS5<br>A3MThaMGEXCTAHBgNVBAYTAD<br>IUECXMAMSgwJgYDVQQDEx9ja |
| MIIDPJCCAiagAwlBAgIER2V5vTANBgkqhkiG9w0BAQsFADBhMQkwBwYDV<br>MAcGA1UEBxMAMQkwBwYDVQQKEwAxCTAHBgNVBAsTADEoMCYGA1UE<br>2ZXJpZnkuaWJtLmNvbTAeFw0yMDA3MjcxMjA3MThaFw0zMDA3MjUxMj/<br>EJMAcGA1UECBMAMQkwBwYDVQQHEwAxCTAHBgNVBAoTADEJMAcGA1                                                                                                    | QQGEwAxCTAHBgNVBAgTADEJ<br>AxMfY2InLXRibmFudC1ldTAxYS5<br>A3MThaMGExCTAHBgNVBAYTAD<br>IUECxMAMSgwJgYDVQQDEx9ja |
| MIIDPJCCAiagAwlBAglERZV5vTANBgkqhkiG9w0BAQsFADBhMQkwBwYDV<br>MAcGA1UEBxMAMQkwBwYDVQQKEwAxCTAHBgNVBAsTADEoMCYGA1UE<br>2ZXJpZnkuaWJtLmNvbTAeFw0yMDA3MjcxMjA3MThaFw0zMDA3MjUxMj/<br>EJMAcGA1UECBMAMQkwBwYDVQQHEwAxCTAHBgNVBAoTADEJMAcGA1                                                                                                    | QQGEWAXCTAHBgNVBAgTADEJ<br>AXMfY2InLXRIbmFudC1IdTAXYS5<br>A3MThaMGExCTAHBgNVBAYTAD<br>IUECxMAMSgwJgYDVQQDEx9ja |
| MIIDPJCCAiagAwlBAglERZV5vTANBgkqhkiG9w0BAQsFADBhMQkwBwYDV<br>MAcGA1UEBxMAMQkwBwYDVQQKEwAxCTAHBgNVBAsTADEoMCYGA1UE<br>2ZXJpZnkuaWJtLmNvbTAeFw0yMDA3MjcxMjA3MThaFw0zMDA3MjUxMj/<br>EJMAcGA1UECBMAMQkwBwYDVQQHEwAxCTAHBgNVBAoTADEJMAcGA1<br>Single Sign-On URL<br>https://cig-tenant-eu01a.verify.ibm.com/saml/sps/saml20ip/saml20/login                  | QQGEWAXCTAHBgNVBAgTADEJ<br>AXMfY2InLXRIbmFudC1IdTAXYS5<br>A3MThaMGEXCTAHBgNVBAYTAD<br>IUECXMAMSgwJgYDVQQDEx9ja |
| MIIDPJCCAiagAwlBAgIERZV5vTANBgkqhkiG9w0BAQsFADBhMQkwBwYDV<br>MAcGA1UEBxMAMQkwBwYDVQQKEwAxCTAHBgNVBAsTADEoMCYGA1UE<br>2ZXJpZnkuaWJtLmNvbTAeFw0yMDA3MjcxMjA3MThaFw0zMDA3MjUxMj/<br>EJMAcGA1UECBMAMQkwBwYDVQQHEwAxCTAHBgNVBAoTADEJMAcGA1<br>Single Sign-On URL<br>https://cig-tenant-eu01a.verify.ibm.com/saml/sps/saml20ip/saml20/login                  | QQGEWAXCTAHBgNVBAgTADEJ<br>AXMfY2InLXRibmFudC1IdTAXYS5<br>A3MThaMGEXCTAHBgNVBAYTAD<br>IUECxMAMSgwJgYDVQQDEx9ja |
| MIIDPJCCAiagAwlBAgIERZV5vTANBgkqhkiG9w0BAQsFADBhMQkwBwYDV<br>MAcGA1UEBxMAMQkwBwYDVQQKEwAxCTAHBgNVBAsTADEoMCYGA1UE<br>2ZXJpZnkuaWJtLmNvbTAeFw0yMDA3MjcxMjA3MThaFw0zMDA3MjUxMj/<br>EJMAcGA1UECBMAMQkwBwYDVQQHEwAxCTAHBgNVBAoTADEJMAcGA1<br>Single Sign-On URL<br>https://cig-tenant-eu01a.verify.ibm.com/saml/sps/saml20ip/saml20/login<br>IdP Entity ID | QQGEWAXCTAHBgNVBAgTADEJ<br>AXMfY2InLXRIbmFudC1IdTAXYS5<br>A3MThaMGEXCTAHBgNVBAYTAD<br>IUECXMAMSgwJgYDVQQDEx9ja |

Figure 66. Edit IdP Configuration

- 14. Set Status as Enabled.
- 15. Set SAML Attributes for Policy as Enabled.
- 16. **Save** the configuration.

## Enable SCIM Configuration for Zscaler

- 1. Log in as an admin user to your ZPA Admin Portal (continue to use an existing session if not logged out).
- 2. From the admin console, go to **Administration** > **IdP Configuration**.
- 3. Edit the IdP configuration created earlier.

| IdP Configuration SAML Attributes Settings |        |                                                                             |                |                       | Add IdP Configuration |
|--------------------------------------------|--------|-----------------------------------------------------------------------------|----------------|-----------------------|-----------------------|
| Name                                       | Status | IdP Entity ID                                                               | Single Sign-On | Actions               |                       |
| > Admin                                    | 0      | https://ixvibm2021rel.verify.ibmcioudisecurity.com/ssmi/aps/sami20jp/sami20 | Admin          | × ×                   |                       |
| > ZPA User SSO                             | ٥      | https://ocp-test1.prep-cn.cloudidentity.ibm.com/sami/sps/sami20ip/sami20    | User           | <ul> <li>×</li> </ul> |                       |
|                                            |        |                                                                             |                |                       |                       |

Figure 67. IdP Configuration

- 4. In the Edit IdP Configuration window, select Enabled for SCIM Sync.
- 5. Copy the SCIM Service Provider Endpoint.
- 6. Click Generate New Token to create a bearer token and copy it.
- 7. Click Save.

| SCIM CONFIGURATION                                                                       |                                                        |
|------------------------------------------------------------------------------------------|--------------------------------------------------------|
| SCIM Sync Enabled                                                                        | SCIM Attributes for Policy<br>Enabled Science Disabled |
| SCIM Service Provider Endpoint<br>https://scim1.private.zscaler.com/scim/1/144131        | 012882858133/v2 🕻                                      |
| Bearer Token                                                                             |                                                        |
| This client secret will not display again. Cop<br>KtpBnLF-daH-W3id6JPAAf0t3tMuAWD9V38u5. | y it to your clipboard before exiting.                 |
| Generate New Token                                                                       |                                                        |
|                                                                                          |                                                        |
| Save Cancel                                                                              |                                                        |
| igure 68. SCIM configuration                                                             |                                                        |

## **Enable Lifecycle for Zscaler Application**

- 1. Login to IBM Security Verify as tenant admin (continue to use the existing session if not logged out).
- 2. From the admin console, go to Applications page.
- 3. Select the **Zscaler Private Access** application.
- 4. Go to the Account lifecycle tab.
- 5. Enable the **Provision accounts** and **Deprovision accounts**. ZPA allows **Suspend account** or **Delete account** (with a **Grace Period**) as a **Deprovision** action.

## Add application

| 6           | Zscaler Priv                       | vate Access       |   |
|-------------|------------------------------------|-------------------|---|
| Ó           | Zscaler Private Access             |                   |   |
| General     | Sign-on                            | Account lifecycle |   |
| Policies    |                                    |                   |   |
| Set the pol | icies for provisioning and deprovi | sioning accounts. |   |
| Provision   | accounts                           | • Enabled ⑦       |   |
|             |                                    | ◯ Disabled ⑦      |   |
| Deprovisi   | ion accounts                       | • Enabled ⑦       |   |
|             |                                    | ◯ Disabled ⑦      |   |
| Grace per   | riod (days)                        |                   |   |
|             |                                    | 30                |   |
| Deprovisi   | ion action                         |                   |   |
|             |                                    | Delete account    | ~ |

Figure 69. Add application

- 6. Scroll down to the **API Authentication** section.
- 7. In the SCIM base URL field, enter the SCIM Service Provider Endpoint URL copied from Zscaler.
- 8. In the Bearer token, enter the token copied from Zscaler.
- 9. Click **Test connection** to confirm the settings.

| API authentication information about th | ne application.                                             |
|-----------------------------------------|-------------------------------------------------------------|
| SCIM base URL*                          | https://scim1.private.zscaler.com/scim/1/144131012882858133 |
|                                         | Provide the SCIM URL of your application.                   |
| Bearer token*                           | •••••••                                                     |
|                                         | Bearer token that is required for API calls.                |
|                                         | Test connection                                             |
|                                         | Test your connection before you continue.                   |
| •••                                     |                                                             |

Figure 70. API authentication

- 10. Confirm that connection successful message is shown. If not, verify that the **SCIM Base URL** and **Bearer Token** are entered correctly.
- 11. Scroll down to the API Attribute Mappings section and set the following:
  - **preferred\_username** = userName
  - **given\_name** = name.givenName
  - **family\_name** = name.familyName
  - email = Email

Leave the other mappings as-is.

| Attribute mapping                                   |                                              |                                                      |     |              |   |
|-----------------------------------------------------|----------------------------------------------|------------------------------------------------------|-----|--------------|---|
| Map the attributes that are used to provision ac    | counts in the target application.            |                                                      |     |              |   |
| Verify attribute<br>Choose from existing attributes | <b>Transformation</b><br>Transform the value | Target attribute<br>Attribute name in the target app |     | Keep updated |   |
| preferred_username $\times$ $\checkmark$            | None × v                                     | → userName                                           | × × |              | Ī |
| given_name × ∨                                      | None × v                                     | → name.givenName                                     | × × |              | Ū |
| family_name × ∨                                     | None × v                                     | → name.familyName                                    | × × |              | Ū |
| email × ∨                                           | None × v                                     | → Email                                              | × × |              | Ū |

Figure 71. Attribute mapping

12. Click Save.

## **Define Entitlements for Application**

Define the entitlement for users and groups to get access to this application.

When you save the application, the **Entitlements** tab is displayed.

- 1. On the Entitlements tab, make sure to choose Select users and groups, and the assign individual accesses.
- 2. Click Add.

| Applicatio                                 | ons / Details                                             |                        |              |
|--------------------------------------------|-----------------------------------------------------------|------------------------|--------------|
| 6                                          | ZSCALER Pr<br>Zscaler Private Access                      | ivate Access           |              |
| General                                    | Sign-on                                                   | Account lifecycle      | Entitlements |
| Access Ty                                  | /pe                                                       | froupe                 |              |
|                                            | val required for all users and                            | d groups               |              |
| <ul> <li>Select</li> <li>Approv</li> </ul> | users and groups, and assij<br>wers - select at least one | gn individual accesses |              |
| Us                                         | ser's manager                                             |                        |              |
| L Ap                                       | oplication owner                                          |                        |              |
| Q Se                                       | earch name                                                |                        |              |
|                                            |                                                           |                        |              |
| Name ↑                                     |                                                           |                        | Date Ass     |
| An ZPA                                     | User Group                                                |                        | 6/16/20      |

Figure 72. Application details

- 3. On the **Select User/Group** dialog, search for, select, and add **ZPA User Group** (this group must have been already created by admin).
- 4. Click **OK** to close the dialog.

| Select User/Group     |               |                    |
|-----------------------|---------------|--------------------|
| Q ZPA                 |               |                    |
| Matching Items (1)    |               | Selected Items (1) |
| ဂိုဂ္ဂ ZPA User Group | Add<br>Remove | 우 ZPA User Group   |
| Add new user          |               |                    |
| Cancel                | ок            |                    |

Figure 73. Select User/Group

5. Click **Save** to save application changes.

## **Zscaler Provisioning Use Cases**

After ZPA is successfully configured, the tenant admin can provision user accounts.

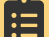

IBM Security Verify does not support account synchronization with ZPA.

## New User Provisioning to Zscaler

Create a new user in IBM Security Verify and make sure they can log in.

#### **Create New User**

- 1. Login to the IBM Security Verify tenant as an administrative user.
- 2. Go to Users & groups.
- 3. Click Add user.
- 4. Create a user. You can create any user you like (as long as it doesn't clash with existing ones). For example:
  - · Identity Source: Select Cloud Directory.
  - User name: zpauser01
  - Given name: User01
  - Surname: ZPA
  - **Email**: Enter a valid email address

| Identity source*       |   |
|------------------------|---|
| Cloud Directory        | ~ |
| Status                 |   |
| On On                  |   |
| Basic user profile     |   |
| Given name             |   |
| User01                 |   |
| Middle name (optional) |   |
| Surname                |   |
| ZPA                    |   |
| User name              |   |
| zpauser01              |   |

Cancel Save

Figure 74. Add user

5. Click **Save** to create the user.

| Users & groups                                                |          |                   |              |            |            |
|---------------------------------------------------------------|----------|-------------------|--------------|------------|------------|
| Users Groups                                                  | Settings |                   |              |            |            |
| O, zpa                                                        |          |                   |              |            | X Add user |
| Uper                                                          | Enabled  | Linked identities | Date created | Last login | Ļ          |
| User01 ZPA<br>zpauser0syz.com<br>zpauser03@cloudIdentityRealm | Ø        |                   | Jun 16, 2021 | -          |            |
| Items per page 50 ~ 1-1 of 1 item                             |          |                   |              |            |            |

Figure 75. Users & groups

The new user is created and listed in the **Users** table.

#### Test that the New User Can Login

The new user gets the initial password via email. Go to your email client of the newly created user and look for a confirmation email.

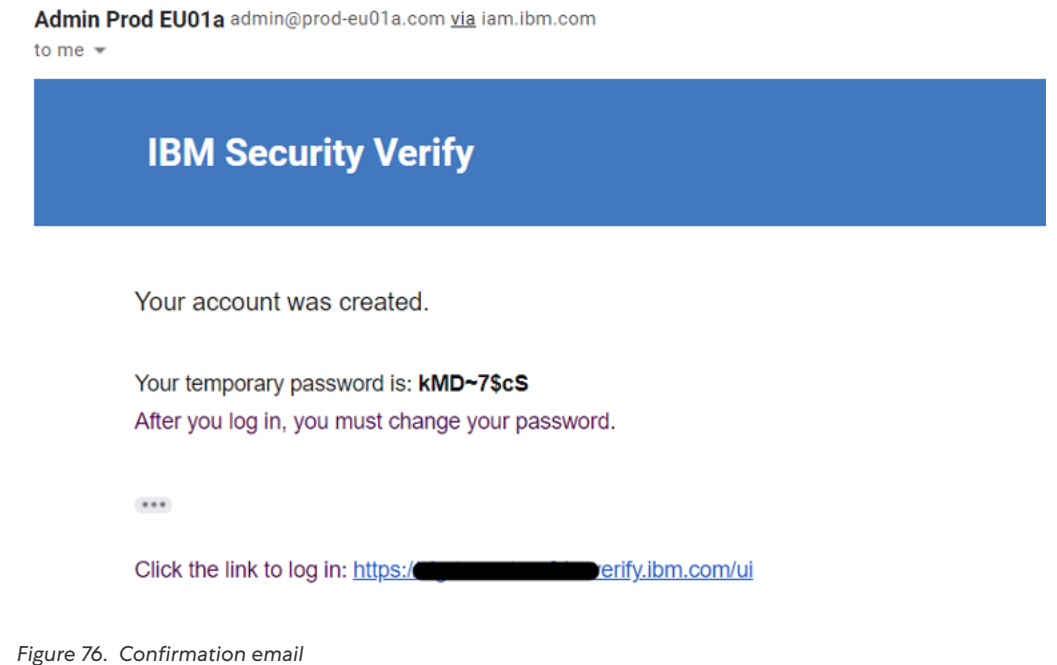

- 1. Open a new browser session, copy the link from the email and log in with the username and password from the email.
- 2. When prompted, enter a New password, Confirm password, and click Change Password.

3. Validate that user is able to access the IBM Security Verify launchpad.

| IBM Security Verify App center My requests | Ф 🕡         |
|--------------------------------------------|-------------|
| My apps                                    |             |
| No applications are available              | Sort by Ar2 |

Figure 77. My apps

## **Provisioning Use Case**

You have entitled the **Zscaler User Group** with Automatic access for the ZPA application. In order to provision a new Zscaler account for a newly created user, make the new user a member of the **ZPA User Group**. This triggers the automatic provisioning for the ZPA account.

#### Add the User to Group

Return to the IBM Security Verify admin console as the admin user.

- 1. Access the **Users & groups** section and click the **Groups** tab.
- 2. Hover over the **ZPA User Group** and click the **Edit** icon.

| Users & groups                        |                |               |             |
|---------------------------------------|----------------|---------------|-------------|
| Users Groups Se                       | ettings        |               |             |
|                                       |                | Q. 2РИ        | X Add group |
| Name Name                             | ↑ Date created | Date modified | Edit        |
| ZPA User Group                        | Jun 16, 2021   | Jun 16, 2021  | 2 8         |
| Items per page 50 $$ $$ 1-1 of 1 item |                |               | × >         |

Figure 78. Users & groups

- 3. Click Add beside Group Members.
- 4. Search for the name of the new user that is listed in the **Search results**.

5. Choose the listed user and click **Select**. This moves the user to **Selected users & groups**.

| Select users & groups                                           |        |        |                                                                      | × |
|-----------------------------------------------------------------|--------|--------|----------------------------------------------------------------------|---|
| Q zpa x                                                         |        |        |                                                                      |   |
| Search results (1)                                              |        | Select | ed users & groups (1)                                                |   |
| O User01 ZPA<br>zpauser@xyz.com<br>zpauser01@cloudIdentityRealm | Select | Ô      | <b>User01 ZPA</b><br>zpauser@xyz.com<br>zpauser01@cloudIdentityRealm |   |
|                                                                 | Remove |        |                                                                      |   |
| Add new user                                                    |        |        |                                                                      |   |

| Cancel Done |
|-------------|
|-------------|

Figure 79. Select users & groups

- 6. Click **Done**, then **Save** on the **Edit Group** dialog.
- 7. Return to the **Users** tab, hover over your new user, and click the **User Details** icon on the right side.
- 8. Confirm the new user is in the **ZPA User Group**.

| le MF                                         | A settings Activity     |   |                                                                               |   |
|-----------------------------------------------|-------------------------|---|-------------------------------------------------------------------------------|---|
| User information<br>Status<br>Expiration date | Enabled<br>—            | 2 | Security settings<br>Password last changed on June 16, 2021<br>Reset password |   |
| Basic user profile<br>Full name               | User01 ZPA              |   | Groups (1)<br>ZPA User Group                                                  | Ū |
| Given name<br>Middle name<br>Surname          | User01<br><br>7P4       |   | Linked identities (0)<br>No linked identites                                  |   |
| User ID<br>User name                          | 617000AJSJ<br>zpauser01 |   |                                                                               |   |
| Realm<br>External ID                          | cloudIdentityRealm<br>— |   |                                                                               |   |
| Preferred language                            | _                       |   |                                                                               |   |

#### Check that the User is Provisioned to ZPA

Adding the user to the **ZPA User Group** automatically triggers Zscaler user provisioning by IBM Security Verify.

1. From the admin console, go to **Governance** > **Operation** results tab.

| Governa          | ance                                    |                   |                  |                                          |                             |              |
|------------------|-----------------------------------------|-------------------|------------------|------------------------------------------|-----------------------------|--------------|
| Certification ca | Impaigns Operation results Account sync |                   |                  |                                          |                             |              |
| ⇒ Filters        |                                         |                   |                  |                                          |                             |              |
|                  |                                         |                   |                  | Q. Search by application name or account | username                    | Refresh      |
| Туре             | Application Name                        | Operation         | Account Username | Status                                   | Last Updated                | $\downarrow$ |
| 6                | Zscaler Private Access                  | Provision account | zpauser01        | Success                                  | Jun 16, 2021<br>9:45 PM IST |              |

Figure 81. Governance

2. Also validate the new user provisioning by logging in the ZPA Admin Portal. Go to **Authentication** > **User Authentication** > **SCIM Users**.

| Zscaler Private Access   |     | SCIM Attributes SCIM Users                   | SCIM Groups SCIM Sync Logs |                  |                  |
|--------------------------|-----|----------------------------------------------|----------------------------|------------------|------------------|
| Q Search menu            |     | SCIM ENABLED IDENTITY PROVIDERS              | SCIM USER NAME             | IDP SCIM USER ID | SCIM GROUP NAME  |
| ② Dashboard              | •   |                                              |                            |                  |                  |
| 🗠 Analytics              | •   | TIME RANGE<br>Mar 19, 2023 IST - Sep 19, 20. | INTERNAL USER ID           |                  |                  |
| Authentication           | -   |                                              | Search                     | Update           |                  |
| User Authentication      | >   | Last Updated 🔷                               | Internal User ID           | SCIM User Name   | IdP SCIM User ID |
| Device authentication    | >   |                                              |                            |                  |                  |
| A Resource Management    | E 🕨 |                                              | No Iter                    | ms Found         |                  |
| Policy                   | •   |                                              |                            |                  |                  |
| 🍫 Configuration & Contro | l 🕨 |                                              |                            |                  |                  |
| Client Connector         | e.  |                                              |                            |                  |                  |
| Account                  | •   |                                              |                            |                  |                  |
| II Tools                 |     |                                              |                            |                  |                  |

Figure 82. SCIM Users in the ZPA Admin Portal

3. Look for newly provisioned user.

| SCIM Attributes SCIM Users SCIM Groups |                  |                  |                  |
|----------------------------------------|------------------|------------------|------------------|
| SCIM ENABLED IDENTITY PROVIDERS        | SCIM USER NAME   | IDP SCIM USER ID | SCIM GROUP NAME  |
| ZPA User SSO 🗸                         | Search           | Search           | None             |
| TIME RANGE                             |                  |                  |                  |
| Dec 16, 2020 IST - Jun 16, 2021 IST    | Update           |                  |                  |
|                                        |                  |                  |                  |
| Last Opdated 🕞                         | Internal User ID | SGM User Name    | IdP SCIM User ID |
| Jun 16th, 2021, 21:45 (IST)            | 2901792 👁        | zpauser01 😰      | None             |

Figure 83. SCIM Users tab

- 4. Validate the user details such as:
  - The new user is listed in ZPA and the user name is correct.
  - Other user attributes are created per attribute mapping rules.

#### Check that the New User Can Access Zscaler via SSO

For service provider-initiated SSO, use the Zscaler Client Connector.

ZPA does not support identity provider-initiated SSO.

## **Deprovisioning Use Case**

Test deprovisioning the user from ZPA.

#### **Remove User from ZPA User Group**

- 1. Return to the IBM Security Verify admin console as a user.
- 2. Go to Users & groups and click the Groups tab.
- 3. Edit the **ZPA User Group**.
- 4. Select the newly added user and click **Remove**.

| Edit group                                                          |                              |                                                  | ×                       |  |  |  |  |
|---------------------------------------------------------------------|------------------------------|--------------------------------------------------|-------------------------|--|--|--|--|
| Name*                                                               | ZPA User Group               |                                                  |                         |  |  |  |  |
| Description                                                         |                              |                                                  | 1.                      |  |  |  |  |
| Date created                                                        | Jun 16, 2021                 |                                                  |                         |  |  |  |  |
| Date modified                                                       | Jun 16, 2021                 |                                                  |                         |  |  |  |  |
| Group members Add Remove                                            |                              |                                                  |                         |  |  |  |  |
| Q Search for users or groups by name                                |                              |                                                  |                         |  |  |  |  |
| O User01 ZPA<br>zpauser@xyz.com<br>zpauser01@cloudIdentityRealm     |                              |                                                  |                         |  |  |  |  |
| Send the end-user<br>Note: Notification applies v<br>group members. | an email notification regard | ing this change.<br>hip is modified. Notificatio | n is not sent to nested |  |  |  |  |
| Canad                                                               |                              |                                                  |                         |  |  |  |  |

Figure 84. Edit group

- 5. Click Save.
- 6. As before, check the details of the user in the **Users** tab. Ensure no groups are listed in **Groups** section.

| User01 ZPA                                    |                                |                                                                                             |
|-----------------------------------------------|--------------------------------|---------------------------------------------------------------------------------------------|
| Profile                                       | MFA settings Activity          |                                                                                             |
| User information<br>Status<br>Expiration date | Enabled                        | Security settings           Password last changed on June 16, 2021           Reset password |
| Basic user profile<br>Full name               | User01 ZPA                     | Groups (0)<br>No groups                                                                     |
| Given name<br>Middle name                     | User01.<br>—                   | Linked identities (0)<br>No linked identities                                               |
| Sumame<br>User ID<br>User name                | ZPA<br>617000AJSJ<br>zpauser01 |                                                                                             |
| Realm<br>External ID                          | cloudIdentityRealm             |                                                                                             |
| Preferred language<br>Email verified on       |                                |                                                                                             |

Figure 85. Users & groups

7. Monitor the user deprovisioning task by going to **Governance** > **Operation results**.

| Governa          | ance                       |                     |                  |                                         |                              |         |
|------------------|----------------------------|---------------------|------------------|-----------------------------------------|------------------------------|---------|
| Certification ca | ompaigns Operation results | Account sync        |                  |                                         |                              |         |
| 😴 Eilters        |                            |                     |                  |                                         |                              |         |
| - T 11013        |                            |                     |                  | Q Search by application name or account | username                     | Refresh |
| Туре             | Application Name           | Operation           | Account Username | Status                                  | Last Updated                 | Ļ       |
| 6                | Zscaler Private Access     | Deprovision account | zpauser01        | Success                                 | Jun 16, 2021<br>10:07 PM IST |         |

Figure 86. Governance

### Check that the User is Removed from ZPA

- 1. Return to ZPA Admin Portal and search for the SCIM User Name.
- 2. Check that no users are listed.

| 6                    | SCIM Attributes SCIM Users                        | SCIM Groups |                             |                            |                  |
|----------------------|---------------------------------------------------|-------------|-----------------------------|----------------------------|------------------|
| Dashboard            | SCIM ENABLED IDENTITY PROVIDERS                   | ~           | SCIM USER NAME<br>zpauser01 | IDP SCIM USER ID<br>Search | SCIM GROUP NAME  |
| Lagnostics           | TIME RANGE<br>Dec 16, 2020 IST - Jun 16, 2021 IST | ×           | Update                      |                            |                  |
| Liel<br>Live Logs    | Last Updated 🕟                                    |             | Internal User ID            | SCIM User Name             | IdP SCIM User ID |
| ¢:<br>Administration |                                                   |             | No Iter                     | ns Found                   |                  |
| Q<br>Search          |                                                   |             |                             |                            |                  |
|                      |                                                   |             |                             |                            |                  |

Figure 87. SCIM Users tab

## **Appendix A: Requesting Zscaler Support**

You might need Zscaler Support for provisioning certain services, or to help troubleshoot configuration and service issues. Zscaler Support is available 24/7/365.

To contact Zscaler Support, go to Administration > Settings > and then click Company Profile.

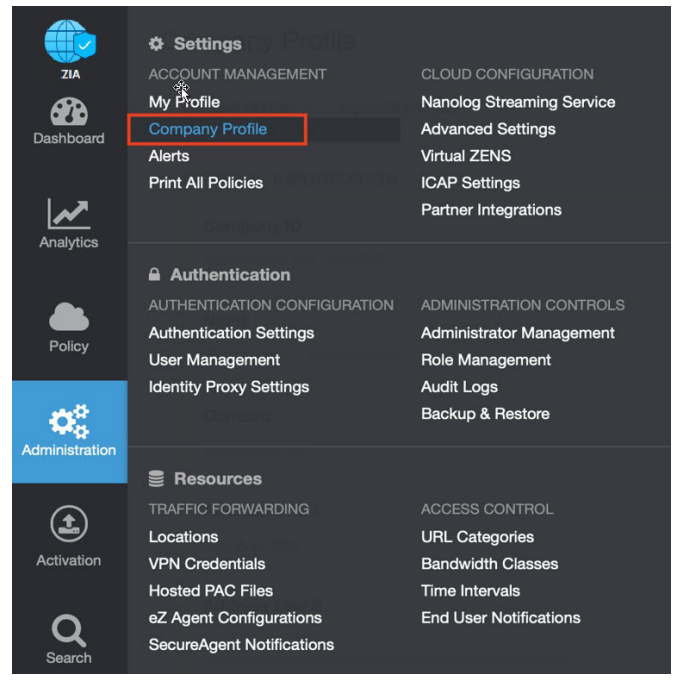

Figure 88. Collecting details to open support case with Zscaler TAC

## Save Company ID

Copy the Company ID.

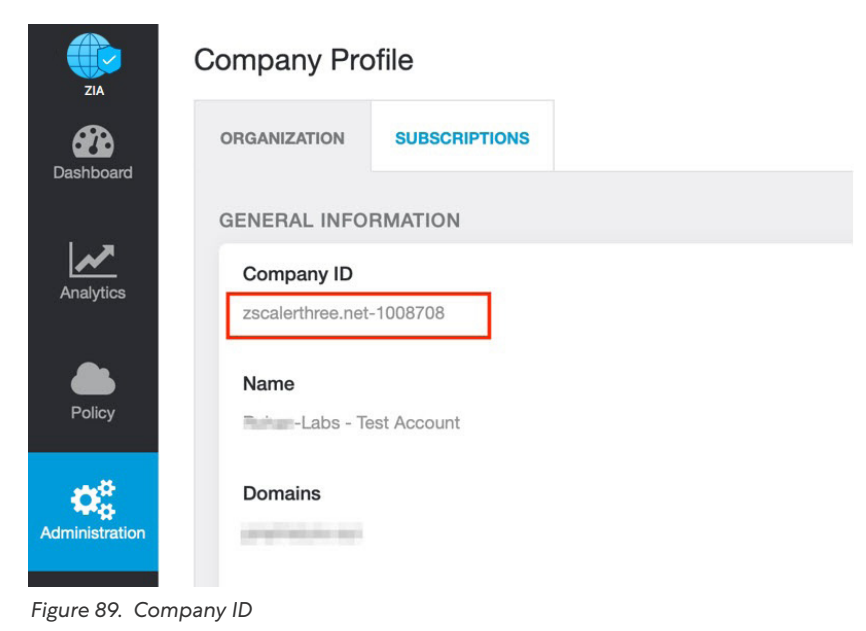

## **Enter Support Section**

Now that you have your company ID, you can open a support ticket. Go to to **Dashboard** > **Support** > **Submit a Ticket**.

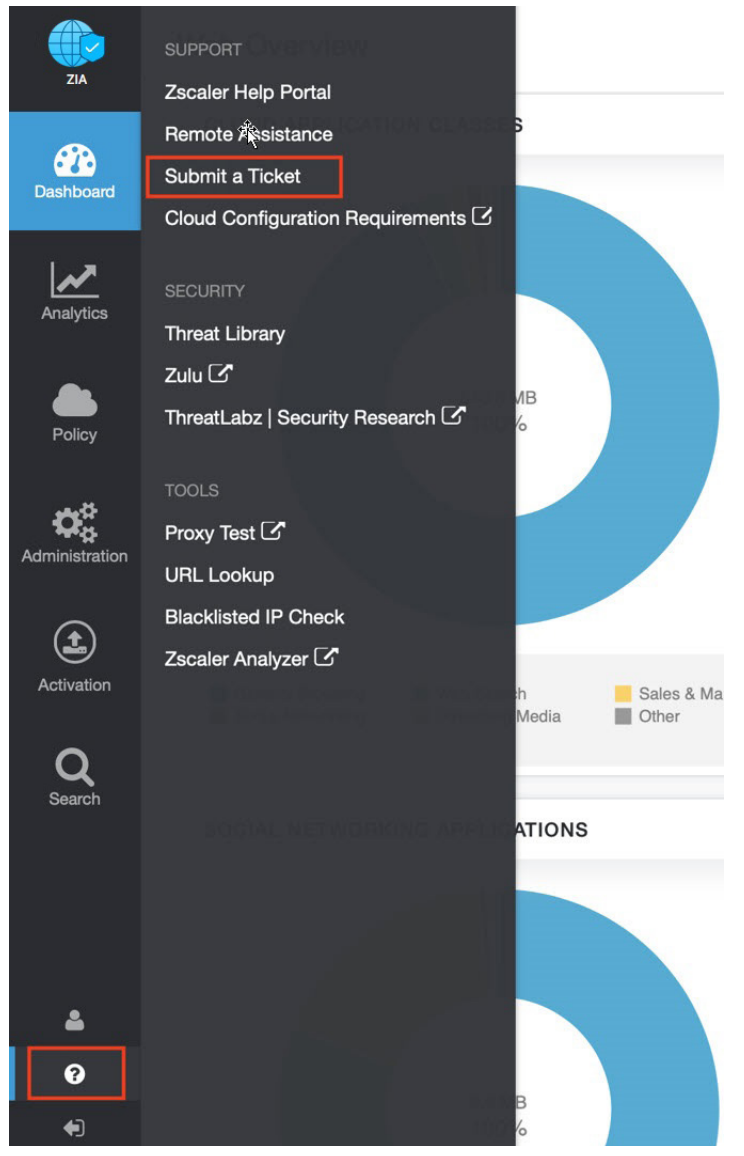

Figure 90. Submit the ticket